# TRASMISSIONE TELEMATICA DEI DATI CONTABILI DEGLI ENTI LOCALI

MANUALE UTENTE - PROFILO UTENTE ENTE LOCALE

# **INDICE**

| 1 | INV  | IO TELEMATICO DATI CONTABILI ENTI LOCALI     |
|---|------|----------------------------------------------|
|   | 1.1  | ACCESSO AI SERVIZI (AREA RISERVATA) - LOGIN5 |
| 2 | FUN  | ZIONI DI UTILITA'7                           |
|   | 2.1  | RICERCA ISTAT7                               |
| 3 | FUN  | ZIONI DELL'UTENTE DELL'ENTE LOCALE10         |
|   | 3.1  | REGISTRAZIONE NUOVO UTENTE10                 |
|   | 3.2  | RECUPERO PASSWORD 19                         |
|   | 3.3  | HOME PAGE DELL'ENTE LOCALE                   |
|   | 3.4  | ATTIVAZIONE INVIO DATI CONTABILI25           |
|   | 3.5  | MODIFICA DATI UTENTE27                       |
|   | 3.6  | MODIFICA PASSWORD                            |
|   | 3.7  | RICHIESTA DISABILITAZIONE UTENTE             |
|   | 3.8  | STAMPA DATI DI REGISTRAZIONE                 |
|   | 3.9  | INVIO TOTALE DATI CONTABILI40                |
|   | 3.10 | INVIO PARZIALE DATI CONTABILI45              |
|   | 3.11 | VISUALIZZAZIONE STATO INVIO DATI CONTABILI   |
|   | 3.12 | SCARICA RICEVUTA AVVENUTA ACQUISIZIONE       |
|   | 3.13 | VISUALIZZAZIONE QUADRI CONTABILI             |

|   | 3.14 RECUPERA PIN                                   | 70 |
|---|-----------------------------------------------------|----|
| 4 | APPENDICE                                           | 73 |
|   | 4.1 RENDICONTO DI GESTIONE: INVIO TOTALE E PARZIALE | 73 |

# 1 INVIO TELEMATICO DATI CONTABILI ENTI LOCALI

Questa pagina viene presentata agli utenti che intendono utilizzare l'applicazione "Invio telematico dei dati contabili".

Vengono presentate tre possibili scelte:

- 1. **Registrazione nuovo utente:** è la funzione che dà la possibilità all'utente dell'Ente Locale di registrarsi nel sistema. Solo gli utenti registrati (e abilitati dalla Corte dei conti) possono accedere ai servizi dell'area riservata.
- 2. **Recupera password:** è la funzione che permette all'utente dell'Ente Locale già registrato nel sistema di recuperare la password in caso di smarrimento della stessa.
- 3. Accesso ai servizi (Area Riservata): consente agli utenti degli EE.LL. registrati e per i quali la Corte dei conti ha provveduto all'abilitazione, di accedere ai servizi riservati. Ai servizi dell'area riservata possono anche accedere gli utenti della Corte dei conti censiti nel sistema.

| Corte dei conti                                                                                                    |                         |
|----------------------------------------------------------------------------------------------------|-------------------------|
| Corte del contr                                                                                                    |                         |
| Invio Telematico dei Dati Contabili                                                                                                    |                         |
| Home / Trasmissione telematica dati contabili Enti Locali /                                                                                                    |                         |
| Invio telematico dati contabili enti locali                                                                                                    |                         |
| Il <u>decreto 24 giugno 2004</u> , emanato dal Ministro dell'interno di concerto con il Ministro dell'economia e<br>finanze, determina tempi, modalità e protocollo di comunicazione per la trasmissione telematica dei dati<br>contabili degli enti locali alla Corte dei conti, come previsto dall'art. 28 della <u>legge 27 dicembre 2002, n.</u><br>289. |                         |
| Registrazione nuovo utente<br>Recupera Password<br>Accesso ai servizi (Area Riservata)                                                                                                    |                         |
|                                                                                                    |                         |
|                                                                                                    |                         |
|                                                                                                    |                         |
|                                                                                                    |                         |
|                                                                                                    |                         |
|                                                                                                    |                         |
|                                                                                                    |                         |
|                                                                                                    |                         |
| come contattarci                                                                                                    |                         |
| <u>ළ</u>                                                                                                    | Service Intranet locale |

#### 1.1 ACCESSO AI SERVIZI (AREA RISERVATA) - LOGIN

Questa pagina viene presentata agli utenti che intendono accedere al sistema della Corte dei conti.

E' obbligatorio indicare sia il nome utente che la password (parola chiave) per poter effettuare l'accesso.

Gli utenti che possono accedere al sistema possono essere di due tipologie:

- gli utenti degli Enti Locali, che per poter accedere devono aver effettuato una richiesta di registrazione e, successivamente, essere stati abilitati da un amministratore della Corte dei conti. Nel caso di primo accesso, il sistema richiede, obbligatoriamente, il cambio della password.
- gli utenti della Corte dei conti, già registrati nel sistema dal gestore dell'applicazione, che utilizzeranno lo stesso "username" e "password" già definiti nel sistema di autenticazione presente nella rete interna alla Corte dei conti.

| 🌀 · 💿 · 🖹 🗟 🏠 🔎 🛧 🤣 🙆 · 🖵 🖾 🖏                                     | 🥂 – E × |
|-------------------------------------------------------------------|---------|
| Corte dei conti                                                   |         |
| Invio Telematico dei Dati Contabili                               |         |
| Home / Trasmissione telematica dati contabili Enti Locali / Login |         |
| Login                                                             |         |
| Nome Utente*                                                      |         |
|                                                                   |         |
|                                                                   |         |
|                                                                   |         |
|                                                                   |         |
|                                                                   |         |
| * Campi Obbligatori                                               |         |
| come contattarci                                                  | U.      |

| Nome campo  | Tipo Campo          | Descrizione                      |
|-------------|---------------------|----------------------------------|
| Nome Utente | Obbligatorio, Input | "username" di accesso al sistema |

| Password | Obbligatorio, Input | "password" legata al nome utente                                                                                                    |
|----------|---------------------|----------------------------------------------------------------------------------------------------|
| Entra    | Pulsante            | Se premuto, il sistema verifica l'esistenza<br>dello username indicato, verifica la<br>validità della password per l'utente ed<br>assegna il profilo associato all'utente,<br>rimandando sulla home page associata al<br>profilo appartenente all'utente che si è<br>autenticato. |

Se i dati immessi corrispondono ad un utente censito come Ente Locale, si apre la home page relativa a questa tipologia di utenza.

# 2 FUNZIONI DI UTILITA'

# 2.1 RICERCA ISTAT

Questa pagina viene presentata selezionando il pulsante "Ente" in più punti dell'applicazione. Il sistema presenta una pagina di ricerca Ente Locale dove l'utente del sistema deve riempire il form indicato valorizzando:

- il codice istat;
- la descrizione dell'ente (devono essere digitati almeno tre caratteri per la ricerca parziale);
- la tipologia dell'ente che si vuole ricercare.

Tramite il pulsante "Cerca" viene attivata sul sistema la ricerca dei dati in relazione ai parametri specificati.

| ○ · ○ · ■ ■ ☆ /> ★ @ ② · ▷ ■ · □ ॼ ☆                                            |                         | 🥂 – 8 ×            |
|---------------------------------------------------------------------------------|-------------------------|--------------------|
| Corte dei conti                                                                 |                         |                    |
| 🚳 Ricerca Istat - Microsoft Internet Explorer                                   |                         | Ň                  |
| 📮 🈂 Corte dei conti                                                             | 122a EE.LL. inademplent | •                  |
| Ricerca Istat                                                                   |                         |                    |
| Codice istat<br>Descrizione Ente<br>Tipologia Ente<br>Comune<br>Cerca<br>Chiudi |                         |                    |
|                                                                                 |                         |                    |
|                                                                                 | * Campi Obbligat        | orī                |
| 📶 start 🔰 🗵 🖄 🕸 🗢 💿 🦞 🍐 🖉 🖄 🖉                                                   | Sorumenti * IT          | <b>\$3%4</b> ≥ 681 |

| Nome campo | Tipo Campo         | Descrizione                                           |
|------------|--------------------|-------------------------------------------------------|
| Cod. ISTAT | Facoltativo, Input | Codice Istat dell'Ente Locale che si vuole ricercare. |

| Descrizione Ente | Facoltativo, Input  | Descrizione dell'Ente Locale che si vuole<br>ricercare. E' possibile attivare la ricerca<br>parziale digitando almeno tre caratteri che<br>fanno parte della descrizione dell'Ente<br>Locale. |
|------------------|---------------------|----------------------------------------------------------------------------------------------------|
| Tipologia Ente   | Obbligatorio, Input | Tipologia dell'Ente Locale (provincia, comune, ecc). E' valorizzabile tramite elenco.                                                                                                    |
| Cerca            | Pulsante            | Se premuto, il sistema attiva la funzione di ricerca dati in archivio in base ai parametri indicati                                                                                           |
| Indietro         | Pulsante            | Se premuto, il sistema ritorna alla funzione<br>principale da cui è stata attivata la ricerca<br>ente.                                                                                        |

# 2.1.1 RICERCA ISTAT - ELENCO

Questa pagina presenta il risultato della ricerca dei dati presenti in archivio corrispondenti ai parametri di ricerca precedentemente impostati.

L'utente del sistema prende visione delle informazioni presenti e può selezionare l'Ente Locale ricercato.

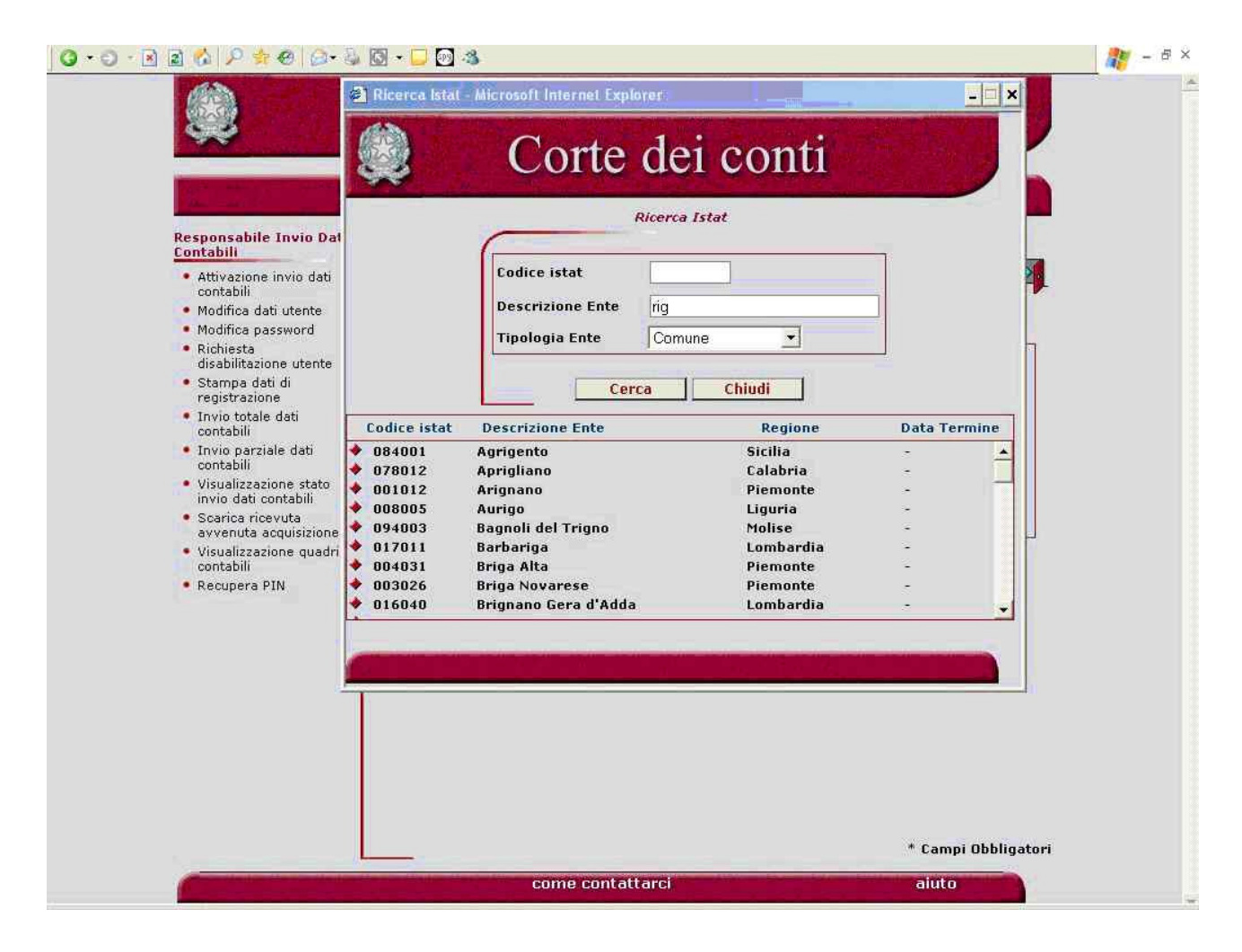

| Nome campo                           | Tipo Campo | Descrizione                            |
|--------------------------------------|------------|----------------------------------------|
| Elenco:                              | link       | Selezionando la riga che interessa, si |
| • Codice Istat                       |            | imposta il campo istat della funzione  |
| <ul> <li>Descrizione Ente</li> </ul> |            | principale.                            |
| $\circ$ Regione                      |            |                                        |
| <ul> <li>Data Termine</li> </ul>     |            |                                        |

# **3** FUNZIONI DELL'UTENTE DELL'ENTE LOCALE

#### 3.1 **REGISTRAZIONE NUOVO UTENTE**

Il processo di registrazione dell'Ente Locale al Portale si compone delle fasi schematizzate di seguito:

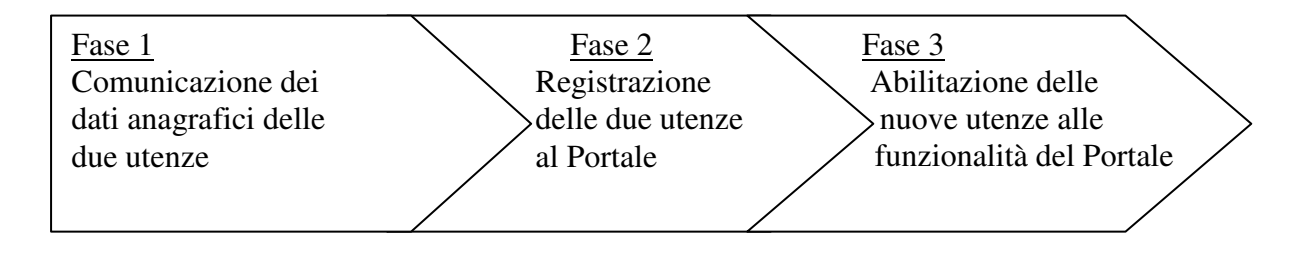

Inizialmente l'Ente è tenuto a comunicare alla Sezione delle Autonomie i dati anagrafici relativi alle due utenze da abilitare ai servizi del Portale, ovvero il "**Responsabile dei Servizi Finanziari**" ed il "**Responsabile dell'invio dei dati contabili**" (rispettivamente denominati **RSF** e **RIDC**), utilizzando i modelli reperibili sul sito e spedendoli in forma cartacea all'indirizzo:

#### Sezione delle Autonomie, Via Antonio Baiamonti 25 – 00195 Roma

o inviandoli, via fax, ai numeri 06.38763557 - 06.38763477.

I modelli da compilare sono raffigurati nelle pagine seguenti.

Inoltre, i due utenti dovranno effettuare la registrazione vera e propria al Portale, utilizzando l'apposito form e valorizzando tutti i campi indicati come obbligatori. Dovranno, quindi, inserire i propri dati anagrafici, il proprio profilo di accesso (se RSF o RIDC) ed il codice ISTAT di 6 cifre assegnato all'Ente Locale (la denominazione, la tipologia di Ente e la regione di appartenenza verranno definiti automaticamente dal sistema).

A seguito della registrazione sul sito, qualora non si rilevino discordanze tra i dati inviati in forma cartacea e quelli immessi telematicamente, l'utente verrà abilitato all'utilizzo del Portale. La comunicazione dell'esito della registrazione avverrà tramite e-mail.

I possibili stati che può assumere un'utenza sono:

- ABILITATA: utenza abilitata all'utilizzo delle funzionalità del Portale;
- DA ABILITARE: utenza in attesa di essere abilitata;
- RIFIUTATA: utenza rifiutata per dati discordanti o per altri motivi;
- DISABILITATA: utenza non abilitata, a cui è stata revocata la possibilità di utilizzare le funzionalità del Portale.

| Ente                         | Regione              |
|------------------------------|----------------------|
| Cognome                      | Nome                 |
| Data di<br>Nascita           | Codice<br>Fiscale    |
| Telefono<br>(1)              | Telefono<br>(2)      |
| Telefono<br>(3)              |                      |
| Fax (1)                      | Fax (2)              |
| Indirizzo                    | САР                  |
| Città                        |                      |
| Email                        | Email<br>certificata |
| Codice<br>Istat<br>dell'Ente |                      |

Dati di registrazione del Responsabile del Servizio Finanziario

# Il Responsabile del Servizio Finanziario

Ai sensi del Dlgs 196/2003, si informa che i dati raccolti mediante questo modulo saranno utilizzati esclusivamente per i fini collegati al progetto di trasmissione telematica dei dati contabili degli Enti Locali.

| Ente                         | R      | egione             |
|------------------------------|--------|--------------------|
| Cognome                      | 1      | Nome               |
| Data di<br>Nascita           | C<br>F | odice<br>iscale    |
| Telefono<br>(1)              | Τε     | elefono<br>(2)     |
| Telefono<br>(3)              |        |                    |
| Fax (1)                      | F      | ax (2)             |
| Indirizzo                    |        | САР                |
| Città                        |        |                    |
| Email                        | Cer    | Email<br>rtificata |
| Codice<br>Istat<br>dell'Ente |        |                    |

# Dati di Registrazione del Responsabile dell'Invio dei Dati Contabili

# Il Responsabile del Servizio Finanziario

Ai sensi del Dlgs 196/2003, si informa che i dati raccolti mediante questo modulo saranno utilizzati esclusivamente per i fini collegati al progetto di trasmissione telematica dei dati contabili degli Enti Locali.

La pagina raffigurata di seguito viene presentata agli utenti degli EE.LL. che intendono registrarsi nel sistema della Corte dei conti. Per la registrazione al sistema, l'utente dell'Ente Locale deve riempire il form sotto riportato, indicando le informazioni richieste ed in particolare quelle indicate come obbligatorie.

Si precisa che è possibile effettuare una sola registrazione per il profilo di "Responsabile Invio dati Contabili" ed una sola registrazione per il profilo di "Responsabile Servizi Finanziari".

|                                     | Peristratione Nu                                                               | ouo litente                                                     |                     |
|-------------------------------------|--------------------------------------------------------------------------------|-----------------------------------------------------------------|---------------------|
|                                     | Registrazione Nu                                                               | ove otente                                                      |                     |
| Cognome*                            |                                                                                | Nome*                                                           |                     |
| Data di Nascita*                    | (GG/MM/AAAA)                                                                   | Codice Fiscale*                                                 | ]                   |
| Indirizzo*                          |                                                                                | CAP*                                                            |                     |
| Città*                              |                                                                                |                                                                 |                     |
| Telefono 1*                         |                                                                                | Telefono 2                                                      | (                   |
| Telefono 3                          |                                                                                |                                                                 |                     |
| Fax 1*                              |                                                                                | Fax 2                                                           |                     |
| E-Mail*                             |                                                                                | E-Mail<br>Certificata                                           |                     |
| E-Mail di                           |                                                                                | E-Mail<br>Certificata di                                        |                     |
| Cod. ISTAT*                         | Ente                                                                           | N. CNIPA                                                        |                     |
| Regione*                            |                                                                                |                                                                 |                     |
| Regione*                            | tramite il pulsante "Ente", i valori d<br>impostati automa                     | alla Tipologia Ente, Denominazione e l<br>ticamente.            | legione verranno    |
| Regione*Selezionare il codice istat | tramite il pulsante "Ente", i valori d<br>impostati automa                     | olla Tipologia Ente, Denominazione e l<br>ticamente.            |                     |
| Regione*Selezionare il codice istat | tramite il pulsante "Ente", i valori di<br>impostati automa<br><u>Conferma</u> | olla Tipologia Ente, Denominazione e l<br>bramente.<br>Indietro | * Campi Obbligatori |

Di seguito sono descritte le informazioni che occorre inserire:

| Nome campo      | Tipo Campo          | Descrizione                                                              |
|-----------------|---------------------|--------------------------------------------------------------------------|
| Cognome         | Obbligatorio, Input | Cognome dell'utente dell'Ente Locale                                     |
| Nome            | Obbligatorio, Input | Nome dell'utente dell'Ente Locale                                        |
| Data di Nascita | Obbligatorio, Input | Data di nascita dell'utente dell'Ente<br>Locale (nel formato gg/mm/aaaa) |
| Codice Fiscale  | Obbligatorio, Input | Codice fiscale dell'utente dell'Ente Locale                              |
| Indirizzo       | Obbligatorio, Input | Indirizzo della sede in cui lavora l'utente dell'Ente Locale             |
| CAP             | Obbligatorio, Input | CAP della sede in cui lavora l'utente dell'Ente Locale                   |
| Città           | Obbligatorio, Input | Città dove si trova la sede in cui lavora                                |

|                                   |                      | l'utente dell'Ente Locale                                                                                                    |
|-----------------------------------|----------------------|----------------------------------------------------------------------------------------------------|
| Telefono 1                        | Obbligatorio, Input  | Telefono dell'ufficio in cui lavora l'utente dell'Ente Locale                                                                                                    |
| Telefono 2                        | Facoltativo, Input   | Telefono dell'ufficio in cui lavora l'utente<br>dell'Ente Locale (se diverso da " <i>Telefono</i><br><i>l</i> ")                                                                                                    |
| Telefono 3                        | Facoltativo, Input   | Telefono dell'ufficio in cui lavora l'utente<br>dell'Ente Locale (se diverso da " <i>Telefono</i><br>2")                                                                                                    |
| Fax 1                             | Obbligatorio, Input  | Fax dell'ufficio in cui lavora l'utente dell'Ente Locale                                                                                                    |
| Fax 2                             | Facoltativo, Input   | Fax dell'ufficio in cui lavora l'utente dell'Ente Locale (se diverso da " <i>Fax 1</i> ")                                                                                                    |
| E-Mail                            | Obbligatorio, Input  | Indirizzo di posta elettronica dell'utente<br>dell'Ente Locale. Su tale indirizzo il<br>sistema della Corte dei conti invierà tutte<br>le successive comunicazioni (utenza,<br>password, ecc.). Pertanto è opportuno<br>immettere un indirizzo e-mail al quale<br>possa accedere solo ed esclusivamente<br>l'utente che si vuole registrare.                                                                                         |
| E-Mail Certificata                | Facoltativo, Input   | Indirizzo di posta elettronica certificata<br>dell'utente dell'Ente Locale. Se indicato,<br>su tale indirizzo il sistema della Corte dei<br>conti invierà tutte le successive<br>comunicazioni (utenza, password, ecc.).<br>Pertanto è opportuno immettere un<br>indirizzo e-mail, diverso da quello indicato<br>nel campo " <i>E-Mail</i> ", al quale possa<br>accedere solo ed esclusivamente l'utente<br>che si vuole registrare. |
| E-Mail di Conferma                | Obbligatorio, Input  | E' un campo di conferma che deve essere<br>riempito con lo stesso indirizzo di posta<br>elettronica dell'utente dell'Ente Locale<br>indicato nel campo " <i>E-Mail</i> ".                                                                                                    |
| E-Mail Certificata di<br>Conferma | Obbligatorio, Input  | E' un campo di conferma che deve essere<br>riempito con lo stesso indirizzo di posta<br>elettronica dell'utente dell'Ente Locale<br>indicato nel campo " <i>E-Mail Certificata</i> "<br>solo nel caso in cui quest'ultimo venga<br>impostato.                                                                                                    |
| Firma Digitale                    | Facoltativo, Input   | Campo indicante la predisposizione<br>dell'Ente Locale all'invio di documenti<br>con firma digitale.                                                                                                    |
| Cod. ISTAT                        | Obbligatorio, Output | Codice Istat dell'Ente Locale. E' valorizzabile tramite il pulsante " <i>Ente</i> ".                                                                                                    |

| Ente               | Pulsante             | Se premuto, il sistema attiva la funzione di ricerca ente.                                                                                                    |
|--------------------|----------------------|----------------------------------------------------------------------------------------------------|
| N. CNIPA           | Facoltativo, Input   | Numero assegnato dal Centro Nazionale<br>dell'Informatica nella Pubblica<br>Amministrazione all'Ente Locale.                                                                                                |
| Tipologia Ente     | Obbligatorio, Output | Tipologia dell'Ente Locale (provincia, comune, ecc). E' valorizzabile tramite il pulsante " <i>Ente</i> ".                                                                                                  |
| Denominazione      | Obbligatorio, Output | Denominazione dell'Ente Locale. E' valorizzabile tramite il pulsante " <i>Ente</i> ".                                                                                                    |
| Regione            | Obbligatorio, Output | Regione dell'Ente Locale. E' valorizzabile tramite il pulsante " <i>Ente</i> ".                                                                                                    |
| Profilo di Accesso | Obbligatorio, Output | Profilo di accesso con cui l'utente<br>dell'Ente Locale intende registrarsi sul<br>sistema. Il sistema verifica che non sia già<br>presente in archivio per lo stesso Ente un<br>profilo dello stesso tipo. |
| Note               | Facoltativo, Input   | Campo a disposizione dell'utente per l'inserimento di altre informazioni.                                                                                                    |
| Conferma           | Pulsante             | Se premuto, il sistema esegue le verifiche<br>dei dati immessi dall'utente in termini di<br>obbligatorietà e validità.                                                                                      |
| Indietro           | Pulsante             | Se premuto, il sistema ritorna alla pagina<br>di "Invio Telematico dati contabili Enti<br>Locali".                                                                                                    |

# 3.1.1 RIEPILOGO DATI REGISTRAZIONE

Questa pagina di riepilogo viene presentata agli utenti degli EE.LL. che hanno confermato i dati di registrazione. Il sistema non ha ancora provveduto all'inserimento dei dati in archivio.

L'utente dell'Ente Locale prende visione delle informazioni da lui digitate, le verifica e, nel caso siano sbagliate, seleziona il pulsante "*Indietro*" per ritornare alla pagina precedente e provvedere alla modifica, altrimenti seleziona il pulsante "*Conferma*" per immettere i dati nel sistema.

| Indicate a control list local / Registrazione Muoro Utente         Explicato Dati Registrazione         Data di un'un'1960       Cadice Fiscale         Data di un'un'1960       Cadice Fiscale         Data di un'un'1960       Cadice Fiscale         Differio i       43342         Telefono 1       Telefono 2         Fasi 1       Mario ressiglibero 2         Fasi 2       Fasi 2         E-Melli mario ressiglibero 2       Ferditale         Diggiale       Continue         Conforma 2       Profilio di Scasa         Note       Conforma 2         Note       Indietro                                                                                                    |                          | io Telematic          | o dei Dati (          | Contabili                       |  |
|----------------------------------------------------------------------------------------------------|--------------------------|-----------------------|-----------------------|---------------------------------|--|
| Replicip Dati Registrazione         Cognome       Marie       Rossi         Data di       Qu'(1/196)       Codice Fiscale       RSSMBR60A01AS03A         Indirizzo       Via della strada       CAP       0010         Città       Città       Città       Telefono 3         Telefono 1       453432       Fax 2       Fax 1         Fax 1       2434323       Fax 2       Fax 1         E-Mail       Conferno 2       Endito 2       Endito 2         Telefono 3       Distribute       Endito 2       Endito 2         Telefono 1       453492       Fax 2       Endito 2         Final       Conferna       Endito 2       Endito 2         Digitale       Conferna       Denominazione       Cecano         Ente       Conferma       Indietro       Note | Home / Trasmissic        | ne telematica dati d  | ontabili Enti Loca    | li / Registrazione Nuovo Utente |  |
| Replay Data di<br>Data di<br>Nascria     Nome     Rossi       Data di<br>Nascria     OL/DL/1960     Collece Fiscale     RSSIMR60A01A501A       Indirizzo     Via della strada     CAP     00100       Città     Crità     Crità     02100/1       Telefono 1     432492     Telefono 2       Fertali     23432492     Fax 2       Fax 1     23432492     Fax 2       Fax 1     23432492     Fax 2       Forma     Enderine ta       Finali     Comune     Denominazione       Cod, 15TAT     50024     NCNIPA       Topologia     Comune     Denominazione       Cost     Comune     Profilo di       Regione     Lazio     Profilo di       Note     Indietro                                                                                                 |                          |                       |                       |                                 |  |
| ConjorneMarioNameRossiDate di<br>Nasetta01/01/1960Codice FiscaleRSSMR660A01A501AIndivizcoVia della stadaCAP00100CittàCittàTelefono 1434342Telefono 14342432Fax 2Fax 2Fax 12342432Fax 2Fax 2Par 12342432Fax 2Fax 2DigitaleImario.rossi@bibero.ttErrificataFirmaComuneDenominazioneCeccanoRegioneLazioPenofio di<br>accesseCentabiliNoteConfermaIndietre                                                                                                    |                          | Riepilog              | o Dati Registrazio    | ine                             |  |
| Nascria di<br>Nascria     01/01/2960     Codice Fiscale     PSSMRR60A014501A       Indirizzo     Via della strada     CAP     00100       Città     Città     Città     Telefono 2       Telefono 3     Fax 1     2432432:     Fax 2       E-Nail     mario.rossi@libero.it_E-Nail     Cerrificata       Firma     Imario.rossi@libero.it_E-Nail     Cerrificata       Cod. 15TAT     060924     N. CNIPA       Tipologia     Comune     Denominazione       Regione     Lazio     Profilo di       Regione     Lazio     Profilo di       Note     Conferma     Indietro                                                                                                    | Cognome                  | Mario                 | Nome                  | Rossi                           |  |
| Indirizze Via della strada CAP 00100<br>Città Città Città E<br>Telefono 1 3<br>Fax 1 254324 Telefono 2<br>Fax 1 254324 Fax 2<br>E-Mail mario.rossi@libero.it E-Mail<br>Digitale Comune Denominazione Ceccano<br>Regione Lazio Profilo di Responsabile Invio Dati<br>accesso Contabili<br>Note<br>Conferma Indietro                                                                                                    | Nascita                  | 01/01/1960            | Codice Fiscale        | RSSMRR60A01A501A                |  |
| Città       Città         Telefono 1       432432       Telefono 2         Fax 1       2432432       Fax 2         E-Mail       mario.rossi@libero.it E-Mail       E-Mail         Firma       Digitale       D         Cod. ISTAT       060024       N. CNIPA         Tipologia       Comune       Denominazione         Regione       Lazio       Profilo di         Accesse       Contabili       Note                                                                                                    | Indirizzo                | Via della strada      | CAP                   | 00100                           |  |
| Telefono 1 432432 Telefono 2<br>Fax 1 24432432 Fax 2<br>E-Mail mano.rossi@libero.it E-Hail<br>Erma Digitale Cod. ISTAT 060024 N. CNIPA<br>Tipologia Comune Denominazione Ceccano<br>Ente Contabili Contabili Invio Dati accesso Contabili Invio Dati<br>Note Conferma Indietro                                                                                                    | Città                    | Città                 |                       |                                 |  |
| Fax I       29432432       Fax 2         E-Mail       mario-rossi@liber.at       E-Mail         Firma           Digitale           Cod. ISTAT       060024       N. CNIPA         Tipologia       Comune       Denominazione         Ceccano       Regione       Lazio         Profilo di accesso       Contabili         Note       Conferma                                                                                                    | Telefono 1<br>Telefono 3 | 432432                | Telefono 2            |                                 |  |
| E-Nail maria.rossi@libero.it E-Nail<br>Firma<br>Digitale Control of Ceccano<br>Ente<br>Regione Lazio Profilo di Responsabile Invio Dati<br>accesse Centabili<br>Note<br>Conferma Indietro                                                                                                    | Fax 1                    | 23432432              | Fax 2                 |                                 |  |
| Firma       Image: Conduct State       Decomminazione       Ceccano         Ente       Comune       Denominazione       Ceccano         Regione       Lazio       Profilo di accesso       Responsabile Invio Dati         Note       Conferma       Indietro                                                                                                    | E-Mail                   | mario.rossi@libero.it | E-Mail<br>Certificata |                                 |  |
| Cod. ISTAT       060024       N. CNIPA         Tipologia       Comune       Denominazione       Ceccano         Regione       Lazio       Profilo di accesso       Contabili         Note       Conferma       Indietro                                                                                                    | Firma<br>Digitale        |                       |                       |                                 |  |
| Toologia Comune Denominazione Ceccano<br>Regione Lazio Profilo di Regionezbile Invio Dati<br>accesso Contabili<br>Note<br>Conferma Indietro                                                                                                    | Cod. ISTAT               | 060024                | N. CNIPA              |                                 |  |
| Regione Lazio Profilo di Responsabile Invio Dati<br>Note<br>Confermo Indietro                                                                                                    | Tipologia                | Comune                | Denominazione         | Ceccano                         |  |
| Note Conferma Indietro                                                                                                    | Regione                  | Lazio                 | Profilo di            | Responsabile Invio Dati         |  |
| Conferma Indietro                                                                                                    |                          | LOLIO                 | accesse               | Contabili                       |  |
| Conferma Indietro                                                                                                    | Note                     |                       |                       |                                 |  |
|                                                                                                    |                          |                       |                       |                                 |  |

| Nome campo      | Tipo Campo | Descrizione                                                                                                    |
|-----------------|------------|----------------------------------------------------------------------------------------------------|
| Cognome         | Output     | Cognome dell'utente dell'Ente Locale                                                                             |
| Nome            | Output     | Nome dell'utente dell'Ente Locale                                                                                |
| Data di Nascita | Output     | Data di nascita dell'utente dell'Ente<br>Locale (nel formato gg/mm/aaaa)                                         |
| Codice Fiscale  | Output     | Codice fiscale dell'utente dell'Ente Locale                                                                      |
| Indirizzo       | Output     | Indirizzo della sede in cui lavora l'utente dell'Ente Locale                                                     |
| CAP             | Output     | CAP della sede in cui lavora l'utente dell'Ente Locale                                                           |
| Città           | Output     | Città dove si trova la sede in cui lavora l'utente dell'Ente Locale                                              |
| Telefono 1      | Output     | Telefono dell'ufficio in cui lavora l'utente dell'Ente Locale                                                    |
| Telefono 2      | Output     | Telefono dell'ufficio in cui lavora l'utente<br>dell'Ente Locale (se diverso da " <i>Telefono</i><br><i>l</i> ") |
| Telefono 3      | Output     | Telefono dell'ufficio in cui lavora l'utente<br>dell'Ente Locale (se diverso da <i>"Telefono</i>                 |

|                    |          | 2")                                                                                                    |
|--------------------|----------|----------------------------------------------------------------------------------------------------|
| Fax 1              | Output   | Fax dell'ufficio in cui lavora l'utente dell'Ente Locale                                                                                                    |
| Fax 2              | Output   | Fax dell'ufficio in cui lavora l'utente dell'Ente Locale (se diverso da " <i>Fax 1</i> ")                                                                                                    |
| E-Mail             | Output   | Indirizzo di posta elettronica dell'utente<br>dell'Ente Locale. Su tale indirizzo il<br>sistema della Corte dei conti invierà tutte<br>le successive comunicazioni(utenza,<br>password, ecc.).                          |
| E-Mail Certificata | Output   | Indirizzo di posta elettronica certificata<br>dell'utente dell'Ente Locale. Se indicato,<br>su tale indirizzo il sistema della Corte dei<br>conti invierà tutte le successive<br>comunicazioni(utenza, password, ecc.). |
| Firma Digitale     | Output   | Campo indicante la predisposizione<br>dell'Ente Locale all'invio di documenti<br>con firma digitale.                                                                                                    |
| Tipologia Ente     | Output   | Tipologia dell'Ente Locale (provincia, comune, ecc).                                                                                                    |
| Cod. ISTAT         | Output   | Codice Istat dell'Ente Locale.                                                                                                    |
| Denominazione      | Output   | Denominazione dell'Ente Locale.                                                                                                    |
| N. CNIPA           | Ouput    | Numero assegnato dal Centro Nazionale<br>dell'Informatica nella Pubblica<br>Amministrazione all'Ente Locale.                                                                                                    |
| Regione            | Output   | Regione dell'Ente Locale.                                                                                                    |
| Profilo di Accesso | Output   | Profilo di accesso con cui l'utente<br>dell'Ente Locale intende registrarsi sul<br>sistema.                                                                                                    |
| Note               | Output   | Campo a disposizione dell'utente per l'inserimento di altre informazioni.                                                                                                    |
| Conferma           | Pulsante | Se premuto, il sistema esegue l'inserimento dei dati in archivio.                                                                                                    |
| Indietro           | Pulsante | Se premuto, il sistema ritorna alla pagina di inserimento dati registrazione.                                                                                                    |

# 3.1.2 Conferma Invio Userid

Questa pagina informa l'utente dell'Ente Locale che l'operazione di registrazione ha avuto esito positivo. L'utente riceverà l'utenza (già leggibile sulla pagina dell'applicazione) e la password all'indirizzo email indicato in fase di registrazione. Nell'email inviata sarà riportata anche l'indicazione se l'utenza generata risulta già attiva o meno in termini di accesso al sistema. Infatti, tutte le utenze richieste devono essere controllate e abilitate dal personale della Corte dei conti.

Se è stata effettuata una registrazione per un profilo di "Responsabile Invio Dati Contabili", in seguito all'abilitazione dell'utenza ad opera della Corte dei conti, all'indirizzo email fornito sarà

inviata una seconda email contenente il pin necessario per l'invio dei dati contabili dell'Ente Locale di appartenenza.

L'utente dell'Ente Locale ha la possibilità di stampare la ricevuta di avvenuta registrazione premendo il pulsante "*Stampa*", oppure di ritornare alla pagina "*Invio Telematico dati contabili Enti Locali*" premendo il pulsante "*Chiudi*".

| ③ · ○ · ■ ■ ☆ / ★ ④ ② · ➡ ■ · ■ ॼ ☆                                                                                                    | 🥂 – 8 × |
|----------------------------------------------------------------------------------------------------|---------|
| Corte dei conti                                                                                                    |         |
| Invio Telematico dei Dati Contabili                                                                                                    |         |
| Home / Trasmissione telematica dati contabili Enti Locali / Registrazione Nuovo Utente                                                                                                    |         |
| Conferma Invio Userid                                                                                                    |         |
| E' stata generata in data 17/06/2005<br>Ia userid MARIA,ROSSI.01<br>per l'accesso al portale della Corte dei Conti.<br>E' stata inviata una email di conferma con i dati di accesso e la passivord<br>all'Indirizzo email. rossim@provinciaroma.it<br>Si ricorda che al primo accesso la password dovrà necessariamente essere cambiata<br>Si ricorda che al primo accesso la password dovrà necessariamente essere cambiata<br>Si ricorda che al primo accesso la password dovrà necessariamente essere cambiata |         |
| come contattarci                                                                                                    | 10      |
|                                                                                                    |         |

| Nome campo | Tipo Campo | Descrizione                                                                                                    |
|------------|------------|----------------------------------------------------------------------------------------------------|
| Stampa     | Pulsante   | Se premuto, il sistema genera un pdf<br>contenente la ricevuta di avvenuta<br>registrazione. L'utente può quindi decidere<br>di stampare la ricevuta o archiviarla. |
| Chiudi     | Pulsante   | Se premuto, il sistema ritorna alla pagina<br>di "Invio Telematico dati contabili Enti<br>Locali".                                                                  |

#### 3.1.3 STAMPA DATI DI REGISTRAZIONE

Richiedendo la stampa dell'avvenuta registrazione, il sistema mostra una pagina in formato pdf, in cui sono riportati i dati essenziali del processo di registrazione appena effettuato. Tale pagina può essere stampata utilizzando l'icona di stampa in alto a sinistra della pagina.

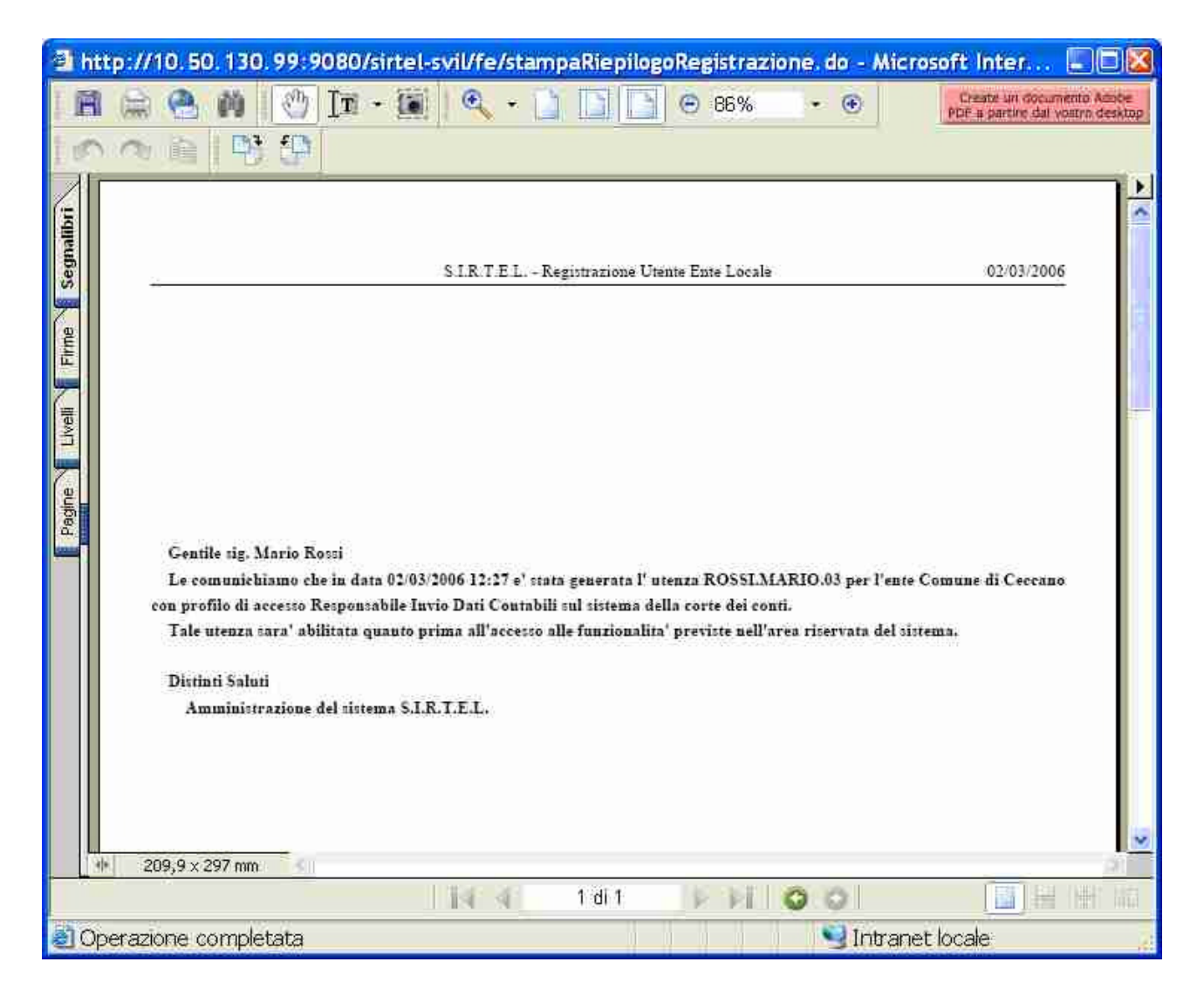

#### 3.2 RECUPERO PASSWORD

Questa pagina viene presentata agli utenti degli EE.LL. che hanno smarrito o dimenticato la password di accesso al sistema di 'Invio telematico dei dati contabili'.

L'utente dell'Ente Locale deve impostare obbligatoriamente delle informazioni già indicate in fase di registrazione. Sarà il sistema a verificare che le informazioni inserite corrispondano a quelle già presenti negli archivi della Corte dei conti. Solo dopo la verifica il sistema provvederà ad inviare nuovamente tramite email la password dimenticata. La funzione di "Recupero Password" è utilizzabile solo per gli utenti degli EE.LL. che hanno ovviamente già eseguito la registrazione ma che sono stati anche abilitati ad accedere al sistema da parte della Corte dei conti.

|                       | Corte dei conti                                                                                                    | *                                                                                                    |
|-----------------------|----------------------------------------------------------------------------------------------------|----------------------------------------------------------------------------------------------------|
|                       | Invio Telematico dei Dati Contabili                                                                                                    |                                                                                                    |
|                       | Invio Telematico dei Dati Contabili  Home / Trasmissione telematica dati contabili Enti Locali / Recupero Password  Recupero Password  Nome Utente* Email* Codice ISTAT* Codice Fiscale*  Conferma Indietro |                                                                                                    |
|                       |                                                                                                    |                                                                                                    |
|                       |                                                                                                    | mpi Obbligatori                                                                                                    |
| Operazione completata |                                                                                                    | Service Service Servic |

| Nome campo     | Tipo Campo           | Descrizione                                                                                                    |
|----------------|----------------------|----------------------------------------------------------------------------------------------------|
| Nome Utente    | Obbligatorio, Input  | Nome dell'utenza per accedere al sistema<br>(tale utenza viene generata<br>automaticamente in fase di registrazione<br>ed inviata all'utente tramite email).<br>L'utenza viene generata dal sistema nel<br>seguente modo:<br>"nome.cognome.progressivo". |
| E-Mail         | Obbligatorio, Input  | Indirizzo di posta elettronica dell'utente<br>dell'Ente Locale. Il sistema verifica che<br>l'indirizzo fornito coincida con quello<br>indicato in fase di registrazione.                                                                                 |
| Codice Fiscale | Obbligatorio, Input  | Codice fiscale dell'utente dell'Ente<br>Locale. Il sistema verifica che l'indirizzo<br>fornito coincida con quello indicato in fase<br>di registrazione.                                                                                                 |
| Cod. ISTAT     | Obbligatorio, Output | Codice Istat dell'Ente Locale. Il sistema verifica che l'indirizzo fornito coincida con quello indicato in fase di registrazione.                                                                                                    |

| Conferma | Pulsante | Se premuto, il sistema esegue le verifiche dei dati immessi dall'utente.                           |
|----------|----------|----------------------------------------------------------------------------------------------------|
| Indietro | Pulsante | Se premuto, il sistema ritorna alla pagina<br>di "Invio Telematico dati contabili Enti<br>Locali". |

## 3.2.1 RECUPERO PASSWORD - (RIEPILOGO)

Questa pagina viene presentata dal sistema dopo la conferma della richiesta di recupero della password e dopo la verifica da parte del sistema della corrispondenza tra i dati indicati dall'utente e quelli inseriti in fase di registrazione e già presenti sulla base dati dell'applicazione.

Il sistema invierà all'utente dell'Ente Locale una comunicazione email contenente la password dimenticata.

| ③ · ② ≥ ≥                                                                                                    | 🦉 – E × |
|----------------------------------------------------------------------------------------------------|---------|
| Corte dei conti                                                                                                    |         |
| Invio Telematico dei Dati Contabili                                                                                  |         |
| Home / Trasmissione telematica dati contabili Enti Locali / Recupero Password                                        |         |
| Recupero Password<br>E' stata inviata una email con la password<br>all'indirizzo rossim@provinciaroma.it<br>Indietro |         |
| come contattarci                                                                                                    | 4       |

| Nome campo | Tipo Campo | Descrizione                                                                            |
|------------|------------|----------------------------------------------------------------------------------------|
| Indietro   | Pulsante   | Se premuto, il sistema ritorna alla pagina<br>di "Invio Telematico dati contabili Enti |

|  | Locali". |
|--|----------|

#### 3.3 HOME PAGE DELL'ENTE LOCALE

Questa pagina rappresenta la schermata iniziale ("home page") dell'utente dell'Ente Locale.

A sinistra si presenta un menù delle funzionalità utilizzabili dall'utente, selezionabili come "links". Selezionando una delle voci di menù presenti, si apre la funzionalità richiesta sulla destra della pagina, mentre il menù a sinistra rimane sempre attivo.

A destra in alto, si presentano il nominativo dell'utente connesso ed una icona che, se selezionata, permette di effettuare la disconnessione dal sistema, riportando alla pagina di accesso ai servizi ("login").

In realtà, la home page varia a seconda del profilo di accesso dell'utente dell'Ente Locale, se "Responsabile Invio Dati Contabili" oppure "Responsabile Servizi Finanziari".

Infatti, la schermata associata al profilo utente RIDC contiene tutte le funzionalità aggiuntive correlate con l'invio telematico dei dati contabili, ovvero:

- Attivazione invio dati contabili;
- Invio totale dati contabili;
- Invio parziale dati contabili;
- Visualizzazione stato invio dati contabili;
- Scarica ricevuta avvenuta acquisizione;
- Visualizzazione quadri contabili;
- Recupera PIN.

Tali funzionalità non sono però presenti nella home page del profilo utente RSF.

Le due figure seguenti illustrano le home page corrispondenti rispettivamente al profilo di "Responsabile Invio Dati Contabili" ed a quello di "Responsabile Servizi Finanziari".

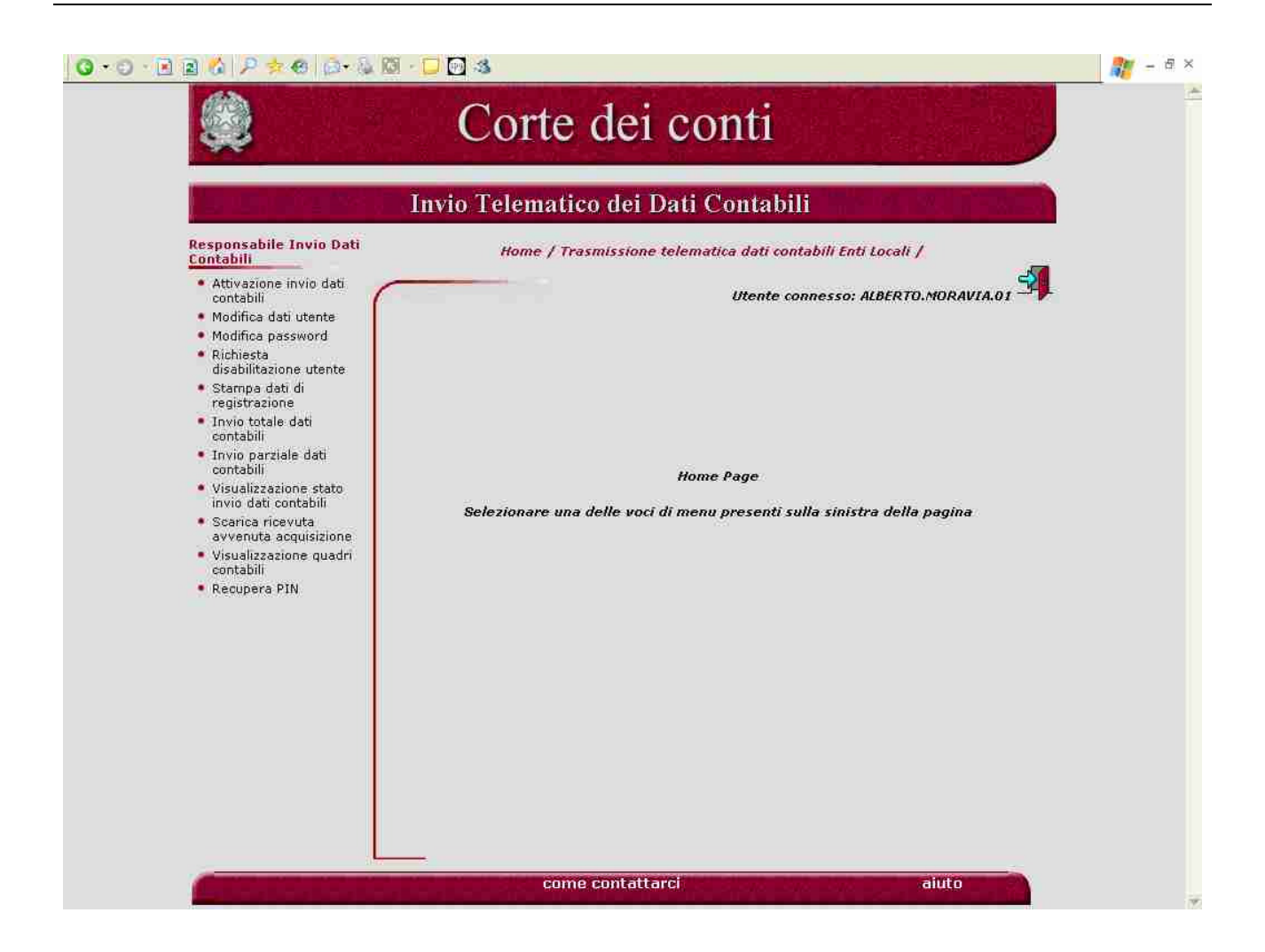

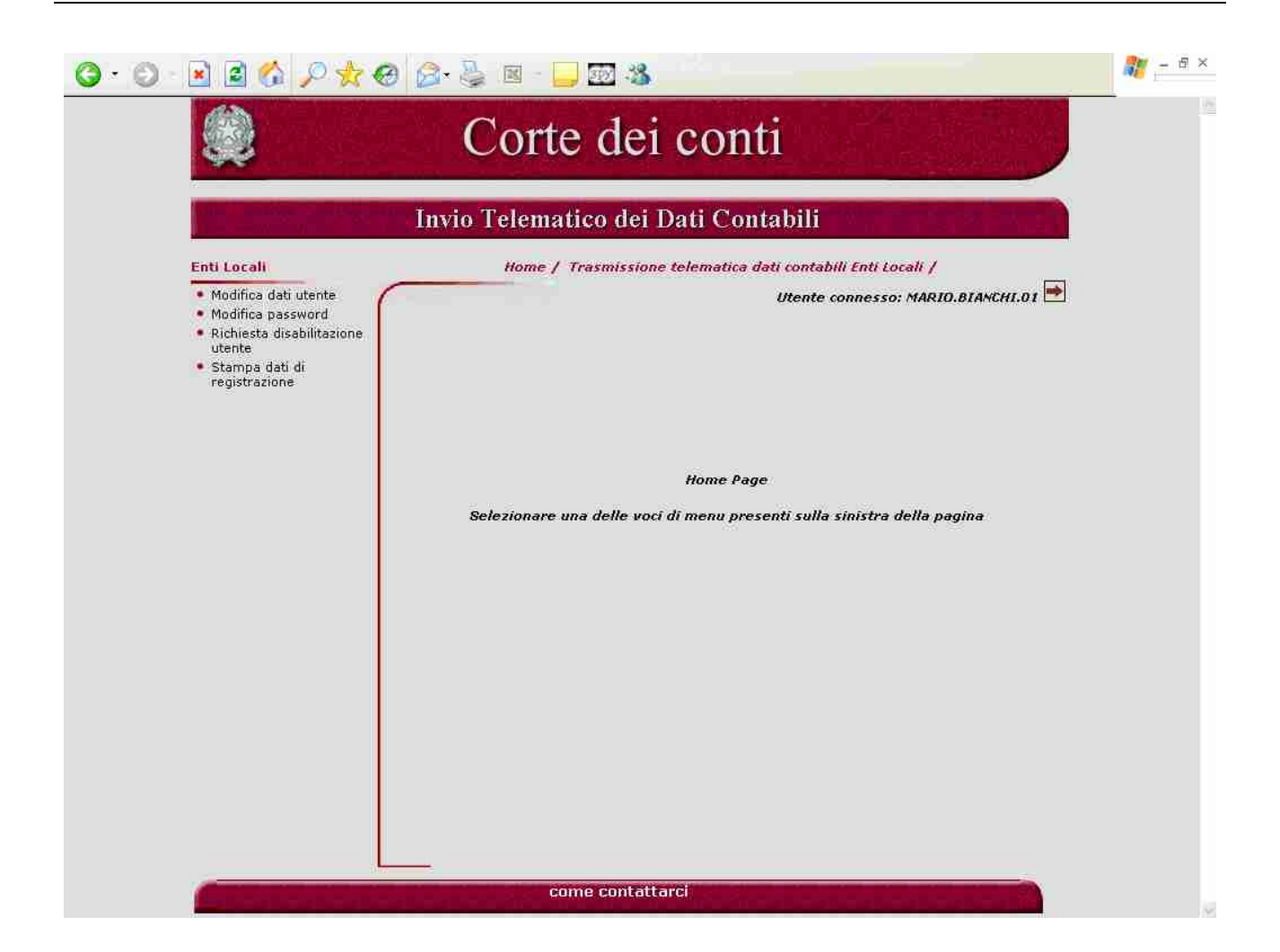

# 3.4 ATTIVAZIONE INVIO DATI CONTABILI

Questa funzione è disponibile per i soli utenti degli EE.LL. che si sono registrati con un profilo di Responsabile Invio dati Contabili (di seguito RIDC).

Tale funzione consente al RIDC di attivare il proprio codice PIN inviato, tramite email, a seguito dell'abilitazione dell'utenza ad opera della Corte dei conti.

L'attivazione del codice PIN deve essere effettuata solo nel caso di primo invio, successivamente l'abilitazione non è più consentita poiché non necessaria.

| 999                                                                                                    | Conce der contr                                                                                                    |  |
|----------------------------------------------------------------------------------------------------|----------------------------------------------------------------------------------------------------|--|
|                                                                                                    | Invio Telematico dei Dati Contabili                                                                                                    |  |
| Responsabile Invio Dati<br>Contabili<br>Attivazione invio dati<br>contabili<br>Modifica dati utente<br>Modifica password<br>Richiesta<br>disabilitazione utente<br>Stampa dati di<br>registrazione<br>Invio totale dati<br>contabili<br>Invio parziale dati<br>contabili<br>Visualizzazione stato<br>invio dati contabili<br>Scarica ricevuta<br>avvenuta acquisizione<br>Visualizzazione quadri<br>contabili<br>Recupera PIN | Itome / Trasmissione telematica dati contabili Enti Locali / Attivazione invio dati contabili /<br>Utente connesso: MARIO.BIANCHI.OI Attivazione Invio Dati Contabili Codice PIN* Attiva Attiva |  |
|                                                                                                    | * Campi Obbligatori                                                                                                    |  |

| Nome campo | Tipo Campo          | Descrizione                                                                    |
|------------|---------------------|--------------------------------------------------------------------------------|
| Codice Pin | Obbligatorio, Input | Codice del pin inviato via email all'utente dell'Ente Locale con profilo RIDC. |
| Attiva     | Pulsante            | Se premuto, il sistema provvede all'attivazione del codice PIN.                |

# 3.4.1 ATTIVAZIONE INVIO DATI CONTABILI - (RIEPILOGO)

Questa pagina viene presentata dal sistema dopo che l'utente dell'Ente Locale con profilo RIDC ha attivato il proprio codice PIN.

Nel caso di errori nel processo di attivazione del PIN, il sistema mostrerà nella pagina precedente, un opportuno messaggio indicante l'anomalia riscontrata.

|                                                                     | Invio Telematico dei Dati Contabili                                                                         |  |
|---------------------------------------------------------------------|----------------------------------------------------------------------------------------------------|--|
| Responsabile Invio Dati<br>Contabili                                | Home / Trasmissione telematica dati contabili Enti Locali / Attivazione invio dati contabili /              |  |
| <ul> <li>Attivazione invio dati<br/>contabili</li> </ul>            | Utente connesso: MARIO.BIANCHI.01                                                                           |  |
| <ul> <li>Modifica dati utente</li> <li>Modifica password</li> </ul> |                                                                                                    |  |
| <ul> <li>Richiesta<br/>disabilitazione utente</li> </ul>            |                                                                                                    |  |
| <ul> <li>Stampa dati di</li> </ul>                                  |                                                                                                    |  |
| <ul> <li>Invio totale dati</li> </ul>                               |                                                                                                    |  |
| contabili<br>Invio parziale dati                                    |                                                                                                    |  |
| contabili<br>Visualizzazione stato                                  |                                                                                                    |  |
| invio dati contabili<br>• Scarica ricevuta                          |                                                                                                    |  |
| avvenuta acquisizione                                               |                                                                                                    |  |
| contabili                                                           | L'utenza "Responsabile Invio Dati Contabili"<br>à stata abilitata alle funzionalità di invio dati contabili |  |
| <ul> <li>Recupera PIN</li> </ul>                                    |                                                                                                    |  |
|                                                                     |                                                                                                    |  |
|                                                                     |                                                                                                    |  |
|                                                                     |                                                                                                    |  |
|                                                                     |                                                                                                    |  |
|                                                                     |                                                                                                    |  |
|                                                                     |                                                                                                    |  |

## 3.5 MODIFICA DATI UTENTE

Questa pagina viene presentata agli utenti degli EE.LL. che, avendo scelto la funzionalità di modifica, intendono eseguire delle variazioni sui dati inseriti in fase di registrazione.

In questa fase non sarà consentita la modifica di tutti quei campi relativi all'identificazione univoca dell'utente e dell'ente indicato.

|                                                                    | (                                                                                      |                                                                                         | Utente con                                                      | nesso: MARIO.BIANCHI.01 📲                                                                                       |
|--------------------------------------------------------------------|----------------------------------------------------------------------------------------|-----------------------------------------------------------------------------------------|-----------------------------------------------------------------|----------------------------------------------------------------------------------------------------|
| Modifica dati utente                                               |                                                                                        | 10 m                                                                                    |                                                                 |                                                                                                    |
| <ul> <li>Richiesta</li> </ul>                                      |                                                                                        | Modifi                                                                                  | ca Dati Utente                                                  | î                                                                                                    |
| disabilitazione<br>utente                                          | Cognome                                                                                | BIANCHI                                                                                 | Nome                                                            | MARIO                                                                                                    |
| <ul> <li>Stampa dati di<br/>registrazione</li> </ul>               | Data di Nascita                                                                        | 30/05/1949                                                                              | Codice Fiscale                                                  | BNHMR049E30H501V                                                                                                |
| <ul> <li>Invio totale dati<br/>contabili</li> </ul>                | Indirizzo*                                                                             | VIA MILLE 100                                                                           | CAP*                                                            | 00100                                                                                                    |
| <ul> <li>Invio parziale dati<br/>contabili</li> </ul>              | Città*                                                                                 | ROMA                                                                                    | ]                                                               |                                                                                                    |
| <ul> <li>Visualizzazione stato<br/>invio dati contabili</li> </ul> | Telefono 1*                                                                            | 062278654                                                                               | Telefono 2                                                      |                                                                                                    |
| <ul> <li>Scarica ricevuta<br/>avvenuta</li> </ul>                  | Telefono 3                                                                             |                                                                                         |                                                                 |                                                                                                    |
| <ul> <li>Visualizzazione</li> </ul>                                | Fax 1*                                                                                 | 062278654                                                                               | Fax 2                                                           |                                                                                                    |
| quadri contabili<br>• Recupera PIN                                 | E-Mail*                                                                                | xxxxxx@gmail.com                                                                        | E-Mail<br>Certificata                                           |                                                                                                    |
| E-Mail<br>Confer                                                   | E-Mail di<br>Conferma*                                                                 | x.xxxxxxx@gmail.com                                                                     | E-Mail<br>Certificata di                                        |                                                                                                    |
|                                                                    | International Contraction Contraction                                                  |                                                                                         |                                                                 | The second second second second second second second second second second second second second second second se |
|                                                                    | Firma Digitale                                                                         | inicazioni all'indirizzo email di                                                       | posta certificata altrim<br>ordinario.                          | enti utilizzeră l'indirizzo email                                                                               |
|                                                                    | Firma Digitale                                                                         | inicazioni all'indirizzo email di                                                       | posta certificata altrim<br>ordinario.<br>Cod. 1STAT            | nannea Ente                                                                                                    |
|                                                                    | Firma Digitale<br>Tipologia Ente<br>Denominazione                                      | inicazioni all'indirizzo email di<br>Comune<br>Rosarno                                  | posta certificata altrim<br>ordinario.<br>Cod. ISTAT<br>Regione | onti utilizzera findirizzo ernail<br>080069 <u>Ente</u><br>Galabria                                             |
|                                                                    | Firma Digitale<br>Tipologia Ente<br>Denominazione<br>N. CNIPA                          | inicazioni all'Indirizzo ernail di<br>Comune<br>Rosarno                                 | posta certificata altrim<br>irdinario.<br>Cod. ISTAT<br>Regione | osoo69 Ente<br>Calabria                                                                                         |
|                                                                    | Firma Digitale<br>Tipologia Ente<br>Denominazione<br>N. CNIPA<br>Profilo di<br>accesso | inicazioni all'indirizzo ernail di<br>Comune<br>Rosarno<br>Responsabile Invio Dati Cont | posta certificata altrim<br>irdinario.<br>Cod. ISTAT<br>Regione | osoo69 Ente<br>Calabria                                                                                         |
|                                                                    | Firma Digitale<br>Tipologia Ente<br>Denominazione<br>N. CNIPA<br>Profilo di<br>accesso | inicazioni all'Indirizzo ernail di<br>Comune<br>Rosarno<br>Responsabile Invio Dati Cont | posta certificata altrim<br>irdinario.<br>Cod. ISTAT<br>Regione | osoo69 <u>Ente</u><br>Calabria                                                                                  |

| Nome campo      | Tipo Campo                | Descrizione                                                              |
|-----------------|---------------------------|--------------------------------------------------------------------------|
| Cognome         | Output (non modificabile) | Cognome dell'utente dell'Ente Locale                                     |
| Nome            | Output (non modificabile) | Nome dell'utente dell'Ente Locale                                        |
| Data di Nascita | Output (non modificabile) | Data di nascita dell'utente dell'Ente<br>Locale (nel formato gg/mm/aaaa) |
| Codice Fiscale  | Output (non modificabile) | Codice fiscale dell'utente dell'Ente Locale                              |
| Indirizzo       | Obbligatorio, Input       | Indirizzo della sede in cui lavora l'utente dell'Ente Locale             |
| CAP             | Obbligatorio, Input       | CAP della sede in cui lavora l'utente dell'Ente Locale                   |

| Città                             | Obbligatorio, Input | Città dove si trova la sede in cui lavora<br>l'utente dell'Ente Locale                                                                                                    |
|-----------------------------------|---------------------|----------------------------------------------------------------------------------------------------|
| Telefono 1                        | Obbligatorio, Input | Telefono dell'ufficio in cui lavora l'utente dell'Ente Locale                                                                                                    |
| Telefono                          | Facoltativo, Input  | Telefono dell'ufficio in cui lavora l'utente<br>dell'Ente Locale (se diverso da " <i>Telefono</i><br><i>I</i> ").                                                                                                    |
| Telefono 3                        | Facoltativo, Input  | Telefono dell'ufficio in cui lavora l'utente<br>dell'Ente Locale (se diverso da " <i>Telefono</i><br>2").                                                                                                    |
| Fax 1                             | Obbligatorio, Input | Fax dell'ufficio in cui lavora l'utente dell'Ente Locale.                                                                                                    |
| Fax 2                             | Facoltativo, Input  | Fax dell'ufficio in cui lavora l'utente dell'Ente Locale (se diverso da " <i>Fax 1</i> ").                                                                                                    |
| E-Mail                            | Obbligatorio, Input | Indirizzo di posta elettronica dell'utente<br>dell'Ente Locale. Su tale indirizzo il<br>sistema della Corte dei conti invierà tutte<br>le successive comunicazioni (utenza,<br>password, ecc.). Pertanto è opportuno<br>immettere un indirizzo e-mail al quale<br>possa accedere solo ed esclusivamente<br>l'utente che si vuole registrare.                                                                                         |
| E-Mail Certificata                | Facoltativo, Input  | Indirizzo di posta elettronica certificata<br>dell'utente dell'Ente Locale. Se indicato,<br>su tale indirizzo il sistema della Corte dei<br>conti invierà tutte le successive<br>comunicazioni (utenza, password, ecc.).<br>Pertanto è opportuno immettere un<br>indirizzo e-mail, diverso da quello indicato<br>nel campo " <i>E-Mail</i> ", al quale possa<br>accedere solo ed esclusivamente l'utente<br>che si vuole registrare. |
| E-Mail di Conferma                | Obbligatorio, Input | E' un campo di conferma che deve essere<br>riempito con lo stesso indirizzo di posta<br>elettronica dell'utente dell'Ente Locale<br>indicato nel campo " <i>E-Mail</i> ".                                                                                                    |
| E-Mail Certificata di<br>Conferma | Obbligatorio, Input | E' un campo di conferma che deve essere<br>riempito con lo stesso indirizzo di posta<br>elettronica dell'utente dell'Ente Locale<br>indicato nel campo " <i>E-Mail Certificata</i> "<br>solo nel caso in cui quest'ultimo venga<br>impostato.                                                                                                    |
| Firma Digitale                    | Facoltativo, Input  | Campo indicante la predisposizione<br>dell'Ente Locale all'invio di documenti<br>con firma digitale                                                                                                    |
| Tipologia Ente                    | Output              | Tipologia dell'Ente Locale (provincia,                                                                                                    |

|                    |                    | comune, ecc)                                                             |
|--------------------|--------------------|--------------------------------------------------------------------------|
| Cod. ISTAT         | Output             | Codice Istat dell'Ente Locale                                            |
| Ente (Pulsante)    | Output             | Non disponibile                                                          |
| Denominazione      | Output             | Denominazione dell'Ente Locale                                           |
| Regione            | Output             | Regione dell'Ente Locale                                                 |
| Profilo di Accesso | Output             | Profilo di accesso associato all'utente dell'Ente Locale                 |
| Note               | Facoltativo, Input | Campo a disposizione dell'utente per l'inserimento di altre informazioni |
| Conferma           | Pulsante           | Se premuto, il sistema esegue le verifiche dei dati immessi dall'utente  |

## 3.5.1 RIEPILOGO DATI REGISTRAZIONE

Questa pagina mostra il riepilogo che viene presentato agli utenti degli EE.LL. che hanno confermato la modifica dei dati di registrazione. Il sistema non ha ancora provveduto alla modifica dei dati in archivio.

L'utente dell'Ente Locale prende visione delle informazioni da lui digitate, le verifica e, nel caso sono sbagliate, seleziona il pulsante "*Indietro*" per ritornare alla pagina precedente e provvedere alla modifica, altrimenti seleziona il pulsante "*Conferma*" per immettere i dati nel sistema.

|                                                                                      | Invio Telemat                     | ico dei Dati          | Contabili                  |                           |  |
|--------------------------------------------------------------------------------------|-----------------------------------|-----------------------|----------------------------|---------------------------|--|
| Responsabile Invio Dati<br>Contabili                                                 | Home / Trasmission                | e telematica dati c   | ontabili Enti Locali /     | Modifica dati utente /    |  |
| Attivazione invio dati     contabili                                                 |                                   |                       | Utente conne               | esso: MARIO.BIANCHI.01    |  |
| Modifica dati utente     Modifica percurant                                          |                                   | warmen and            | CONTRACTOR AND AND AND A   |                           |  |
| Richiesta                                                                            | 1                                 | кіернод               | o Dati Utente              |                           |  |
| disabilitazione utente<br>Stampa dati di<br>registrazione                            | Cognome<br>Data di Nascita        | BIANCHI<br>30/05/1949 | Nome<br>Codice Fiscale     | MARIO<br>BNHMRO49E30H501V |  |
| <ul> <li>Invio totale dati<br/>contabili</li> </ul>                                  | Indirizzo                         | VIA MILLE 100         | CAP                        | 00100                     |  |
| <ul> <li>Invio parziale dati<br/>contabili</li> <li>Visualizzazione stato</li> </ul> | Città<br>Telefono 1<br>Telefono 3 | ROMA<br>062278654     | Telefono 2                 |                           |  |
| invio dati contabili<br>• Scarica ricevuta                                           | Fax 1                             | 062278654             | Fax 2<br>E-Mail            |                           |  |
| <ul> <li>Visualizzazione quadri<br/>contabili</li> </ul>                             | E-Mail                            | x.xxxxxxx@gmail.      | <sup>com</sup> Certificata |                           |  |
| <ul> <li>Recupera PIN</li> </ul>                                                     | Firma Digitale                    |                       |                            |                           |  |
|                                                                                      | Tipologia Ente<br>Denominazione   | Comune                | Cod. ISTAT                 | 080069<br>Calabria        |  |
|                                                                                      | N. ENIPA<br>Profilo di<br>accesso | Responsabile Invio    | Dati Contabili             |                           |  |
|                                                                                      | Note                              |                       |                            |                           |  |

| Nome campo      | Tipo Campo | Descrizione                                                                                          |
|-----------------|------------|----------------------------------------------------------------------------------------------------|
| Cognome         | Output     | Cognome dell'utente dell'Ente Locale                                                                 |
| Nome            | Output     | Nome dell'utente dell'Ente Locale                                                                    |
| Data di Nascita | Output     | Data di nascita dell'utente dell'Ente<br>Locale (nel formato gg/mm/aaaa)                             |
| Codice Fiscale  | Output     | Codice fiscale dell'utente dell'Ente Locale                                                          |
| Indirizzo       | Output     | Indirizzo della sede in cui lavora l'utente dell'Ente Locale                                         |
| CAP             | Output     | CAP della sede in cui lavora l'utente dell'Ente Locale                                               |
| Città           | Output     | Città dove si trova la sede in cui lavora<br>l'utente dell'Ente Locale                               |
| Telefono 1      | Output     | Telefono dell'ufficio in cui lavora l'utente dell'Ente Locale                                        |
| Telefono 2      | Output     | Telefono dell'ufficio in cui lavora l'utente dell'Ente Locale (se diverso da " <i>Telefono l</i> "). |

| Telefono 3         | Output   | Telefono dell'ufficio in cui lavora l'utente<br>dell'Ente Locale (se diverso da " <i>Telefono</i><br>2").                                                                                                    |
|--------------------|----------|----------------------------------------------------------------------------------------------------|
| Fax 1              | Output   | Fax dell'ufficio in cui lavora l'utente dell'Ente Locale                                                                                                    |
| Fax 2              | Output   | Fax dell'ufficio in cui lavora l'utente dell'Ente Locale (se diverso da " <i>Fax 1</i> ").                                                                                                    |
| E-Mail             | Output   | Indirizzo di posta elettronica dell'utente<br>dell'Ente Locale. Su tale indirizzo il<br>sistema della Corte dei conti invierà tutte<br>le successive comunicazioni (utenza,<br>password, ecc.).                         |
| E-Mail Certificata | Output   | Indirizzo di posta elettronica certificata<br>dell'utente dell'Ente Locale. Se indicato,<br>su tale indirizzo il sistema della Corte dei<br>conti invierà tutte le successive<br>comunicazioni (utenza, password, ecc.) |
| Firma Digitale     | Output   | Campo indicante la predisposizione<br>dell'Ente Locale all'invio di documenti<br>con firma digitale.                                                                                                    |
| Tipologia Ente     | Output   | Tipologia dell'Ente Locale (provincia, comune, ecc)                                                                                                    |
| Cod. ISTAT         | Output   | Codice Istat dell'Ente Locale                                                                                                    |
| Denominazione      | Output   | Denominazione dell'Ente Locale                                                                                                    |
| Regione            | Output   | Regione dell'Ente Locale                                                                                                    |
| Profilo di Accesso | Output   | Profilo di accesso con cui l'utente<br>dell'Ente Locale intende registrarsi sul<br>sistema                                                                                                    |
| Note               | Output   | Campo a disposizione dell'utente per l'inserimento di altre informazioni                                                                                                    |
| Conferma           | Pulsante | Se premuto, il sistema esegue<br>l'aggiornamento dei dati in archivio                                                                                                    |
| Indietro           | Pulsante | Se premuto, il sistema ritorna alla pagina<br>di modifica dati utente                                                                                                    |

## 3.5.2 Conferma Modifica Dati Utente

Questa pagina informa l'utente dell'Ente Locale che l'operazione di modifica dei dati ha avuto esito positivo.

L'utente dell'Ente Locale ha la possibilità di ritornare alla home page dei servizi dell'area riservata premendo il pulsante "*Chiudi*".

|                                                                                               | Invio Telematico dei Dati Contabili                                                |
|-----------------------------------------------------------------------------------------------|------------------------------------------------------------------------------------|
| Responsabile Invio Dati<br>Contabili                                                          | Home / Trasmissione telematica dati contabili Enti Locali / Modifica dati utente / |
| contabili                                                                                     | Utente connesso: MARIO.BIANCHI.01 -                                                |
| <ul> <li>Modifica password</li> <li>Richiesta<br/>disabilitazione utente</li> </ul>           | Conferma Modifica Dati Utente                                                      |
| <ul> <li>Stampa dati di<br/>registrazione</li> <li>Invio totale dati<br/>sostabili</li> </ul> | Modifica dei Dati Utente effettuata correttamente                                  |
| <ul> <li>Invio parziale dati<br/>contabili</li> </ul>                                         |                                                                                    |
| <ul> <li>Visualizzazione stato<br/>invia dati contabili</li> </ul>                            |                                                                                    |
| <ul> <li>Scarica ricevuta<br/>avvenuta acquisizione</li> </ul>                                | Chiudi                                                                             |
| <ul> <li>Visualizzazione quadri<br/>contabili</li> </ul>                                      |                                                                                    |
| Recupera PIN                                                                                  |                                                                                    |
|                                                                                               |                                                                                    |
|                                                                                               |                                                                                    |

| Nome campo | Tipo Campo | Descrizione                                                                    |
|------------|------------|--------------------------------------------------------------------------------|
| Chiudi     | Pulsante   | Se premuto, il sistema ritorna alla home page dei servizi dell'area riservata. |

## 3.6 MODIFICA PASSWORD

Questa pagina viene presentata agli utenti degli EE.LL. che:

- accedono per la prima volta all'area riservata dell'applicazione. Il sistema, infatti, presenta obbligatoriamente la pagina di modifica della password;
- ne fanno esplicita richiesta attivando la funzionalità sul menù a sinistra dell'area riservata.

L'utente dell'Ente Locale deve impostare obbligatoriamente i campi della pagina e premere il bottone di "Conferma". Il sistema controlla le informazioni immesse dall'utente e, se corrette, provvede alla modifica della password in archivio.

La password deve necessariamente essere di 8 caratteri ed è "case sensitive", dunque i caratteri maiuscoli sono considerati diversi dai caratteri minuscoli.

| **                                                                                                    |                                                                                                    |  |
|----------------------------------------------------------------------------------------------------|----------------------------------------------------------------------------------------------------|--|
| Responsabile Invio Dati<br>Contabili         • Attivazione invio dati<br>contabili         • Modifica dati utente         • Modifica dati utente         • Modifica password         • Richiesta<br>disabilitazione utente         • Stampa dati di<br>registrazione         • Invio totale dati<br>contabili         • Invio totale dati<br>contabili         • Visualizzazione stato<br>invio dati contabili         • Visualizzazione quadri<br>contabili         • Visualizzazione quadri<br>contabili         • Recupera PIN | Invio Telematico dei Dati Contabili  Mone / Trasmissione telematica dati contabili Enti Locali / Modifica password /  Utente connesso: MARIO.BIANCHLO. |  |
|                                                                                                    | * Campi Obbligatori Dimensione 8 Caratteri<br>come contattarci aluto                                                                                   |  |

| Nome campo                 | Tipo Campo          | Descrizione                                                                                                    |
|----------------------------|---------------------|----------------------------------------------------------------------------------------------------|
| Vecchia Password           | Obbligatorio, Input | E' la password attuale di accesso al sistema che l'utente intende modificare.                                               |
| Nuova Password             | Obbligatorio, Input | E' la nuova password che l'utente<br>dell'EE.LL. vuole inserire nel sistema per<br>accedere all'area riservata dei servizi. |
| Conferma Nuova<br>Password | Obbligatorio, Input | E' la nuova password che l'utente dell'EE.LL. vuole inserire nel sistema.                                                   |
| Conferma                   | Pulsante            | Se premuto, il sistema esegue le verifiche<br>dei dati immessi dall'utente e<br>l'aggiornamento dell'archivio.              |

# 3.6.1 CONFERMA MODIFICA PASSWORD

Questa pagina viene presentata dal sistema dopo che l'utente dell'Ente Locale ha confermato la richiesta di modifica della password e dopo che il sistema ha verificato le informazioni indicate dall'utente.

|                                                                                                    | Invio Telematico dei Dati Contabili                                             |
|----------------------------------------------------------------------------------------------------|---------------------------------------------------------------------------------|
| Responsabile Invio Dati<br><u>Contabili</u>                                                                                                    | Home / Trasmissione telematica dati contabili Enti Locali / Modifica password / |
| <ul> <li>Attivazione invio dati<br/>contabili</li> </ul>                                                                                                    | Utente connesso: MARIO.BIANCHI.01                                               |
| <ul> <li>Modifica dati utente</li> <li>Modifica password</li> <li>Richiesta</li> </ul>                                                                                                    | Conferma Modifica Password                                                      |
| <ul> <li>Stampa dati di<br/>registrazione</li> <li>Invio tatale dati<br/>contabili</li> <li>Invio parziale dati<br/>contabili</li> <li>Visualizzazione stato<br/>invio dati contabili</li> <li>Scarica ricevuta<br/>avvenuta acquisizione</li> <li>Visualizzazione quadri<br/>contabili</li> <li>Recupera PIN</li> </ul> | Modifica della password effettuata correttamente<br>Chiudi                      |
|                                                                                                    |                                                                                 |

| Nome campo | Tipo Campo | Descrizione                              |
|------------|------------|------------------------------------------|
| Chiudi     | Pulsante   | Se premuto, il sistema ritorna alla home |
|            |            | page dei servizi dell'area riservata.    |

#### 3.7 RICHIESTA DISABILITAZIONE UTENTE

Questa pagina viene presentata agli utenti degli EE.LL. che intendono richiedere la disabilitazione della loro utenza di accesso al sistema.

Il sistema propone una serie di informazioni relative all'utenza. L'utente deve indicare obbligatoriamente la motivazione per cui intende richiedere alla Corte dei conti la disabilitazione dell'utenza. Una volta confermata, la richiesta viene inserita negli archivi del sistema in attesa di essere presa in considerazione dall'amministratore del sistema della Corte dei conti.

L'utente dell'Ente Locale può comunque accedere ai servizi dell'area riservata fino a che la richiesta di disabilitazione non venga confermata dalla Corte dei conti.

Il sistema consente all'utente dell'Ente Locale l'inserimento di una sola richiesta di disabilitazione.

|                                                     | Invio T               | elematico dei Dati                | Contabili                |                            |
|-----------------------------------------------------|-----------------------|-----------------------------------|--------------------------|----------------------------|
| Responsabile Invio                                  | Home / Trasmi         | ssione telematica dati contabil   | i Enti Locali / Richiest | a disabilitazione utente / |
| Dati Contabili                                      | nome y masim          |                                   | rena cocan y manese      |                            |
| contabili                                           |                       |                                   | Utente connes            | so: MARIO.BIANCHI.01       |
| 🔲 Modifica dati utente                              |                       |                                   |                          |                            |
| Modifica password                                   | r                     | Richiesta disab                   | ilitazione utente        |                            |
| Richiesta<br>disabilitazione                        |                       | PTANCUT                           |                          | 114010                     |
| utente                                              | Tipologia Ente        | Comune                            | Cod. ISTAT               | 080069                     |
| Stampa dati di<br>registrazione                     | Denominazione         | Rosarno                           | Regione                  | Calabria                   |
| <ul> <li>Invio totale dati<br/>contabili</li> </ul> | Profilo di<br>accesso | Responsabile Invio Dati Contabili |                          |                            |
| Invio parziale dati<br>contabili                    | Data<br>Registrazione | 29/05/2007 12:12:05               | Data Abilitazione        | 17/09/2007 17:11:00        |
| Visualizzazione stato                               |                       | 1                                 |                          |                            |
| Scarica ricevuta<br>avvenuta                        | Motivazione*          |                                   |                          |                            |
| acquisizione                                        |                       |                                   |                          |                            |
| quadri contabili                                    |                       |                                   |                          |                            |
| Recupera PIN                                        |                       | Con                               | ferma                    |                            |
|                                                     |                       |                                   |                          |                            |
|                                                     |                       |                                   |                          |                            |
|                                                     |                       |                                   |                          |                            |
|                                                     |                       |                                   |                          |                            |
|                                                     |                       |                                   |                          |                            |
|                                                     |                       |                                   |                          |                            |
|                                                     |                       |                                   |                          |                            |
|                                                     |                       |                                   |                          |                            |

| Nome campo                | Tipo Campo          | Descrizione                                                                                                    |
|---------------------------|---------------------|----------------------------------------------------------------------------------------------------|
| Cognome                   | Output              | Cognome dell'utente dell'Ente Locale                                                                                                    |
| Nome                      | Output              | Nome dell'utente dell'Ente Locale                                                                                                    |
| Tipologia Ente            | Output              | Tipologia dell'Ente Locale (provincia, comune, ecc)                                                                                                    |
| Cod. ISTAT                | Output              | Codice Istat dell'Ente Locale                                                                                                    |
| Denominazione             | Output              | Denominazione dell'Ente Locale                                                                                                    |
| Regione                   | Output              | Regione dell'Ente Locale                                                                                                    |
| Profilo di Accesso        | Output              | Profilo di accesso con cui l'utente<br>dell'Ente Locale intende registrarsi sul<br>sistema                                                               |
| Data/ora<br>Registrazione | Output              | Indica la data e l'orario in cui l'utente<br>dell'Ente Locale ha richiesto la<br>registrazione al sistema                                                |
| Data/ora Abilitazione     | Output              | Indica la data e l'orario in cui l'utenza<br>dell'Ente Locale è stata abilitata dalla<br>Corte dei conti per l'accesso ai servizi<br>dell'area riservata |
| Motivazione               | Obbligatorio, Input | Campo a disposizione dell'utente per                                                                                                    |

|          |          | l'inserimento della motivazione della richiesta di disabilitazione                                                             |
|----------|----------|----------------------------------------------------------------------------------------------------|
| Conferma | Pulsante | Se premuto, il sistema esegue<br>l'aggiornamento dei dati in archivio e<br>l'inserimento della richiesta di<br>disabilitazione |

#### 3.7.1 CONFERMA RICHIESTA DISABILITAZIONE UTENTE

Questa pagina viene presentata dal sistema dopo che l'utente dell'Ente Locale ha confermato l'inserimento della richiesta di disabilitazione. Si precisa che si tratta di una richiesta di disabilitazione; la disabilitazione effettiva avviene solo in seguito alla verifica da parte del personale della Corte dei conti. L'utente dell'Ente Locale viene informato dell'avvenuta disabilitazione attraverso una comunicazione email.

| e utente /<br>HI.01 |
|---------------------|
| н1.01               |
|                     |
|                     |
|                     |
|                     |
|                     |
|                     |
|                     |
|                     |
|                     |
|                     |
|                     |
|                     |

| Nome campo | Tipo Campo | Descrizione                                                                          |
|------------|------------|--------------------------------------------------------------------------------------|
| Stampa     | Pulsante   | Se premuto, consente la visualizzazione di<br>un documento in formato pdf stampabile |
|            |            | contenente la richiesta di disabilitazione                                           |
|        |          | effettuata                                                                       |
|--------|----------|----------------------------------------------------------------------------------|
| Chiudi | Pulsante | Se premuto, il sistema ritorna alla home<br>page dei servizi dell'area riservata |

### 3.7.2 STAMPA RICHIESTA DISABILITAZIONE UTENTE

Questa finestra viene presentata dal sistema dopo che l'utente dell'Ente Locale ha premuto il pulsante "Stampa" della precedente pagina di conferma di richiesta di disabilitazione. Viene realizzato un documento in formato pdf stampabile attraverso l'icona di stampa in alto a sinistra della pagina.

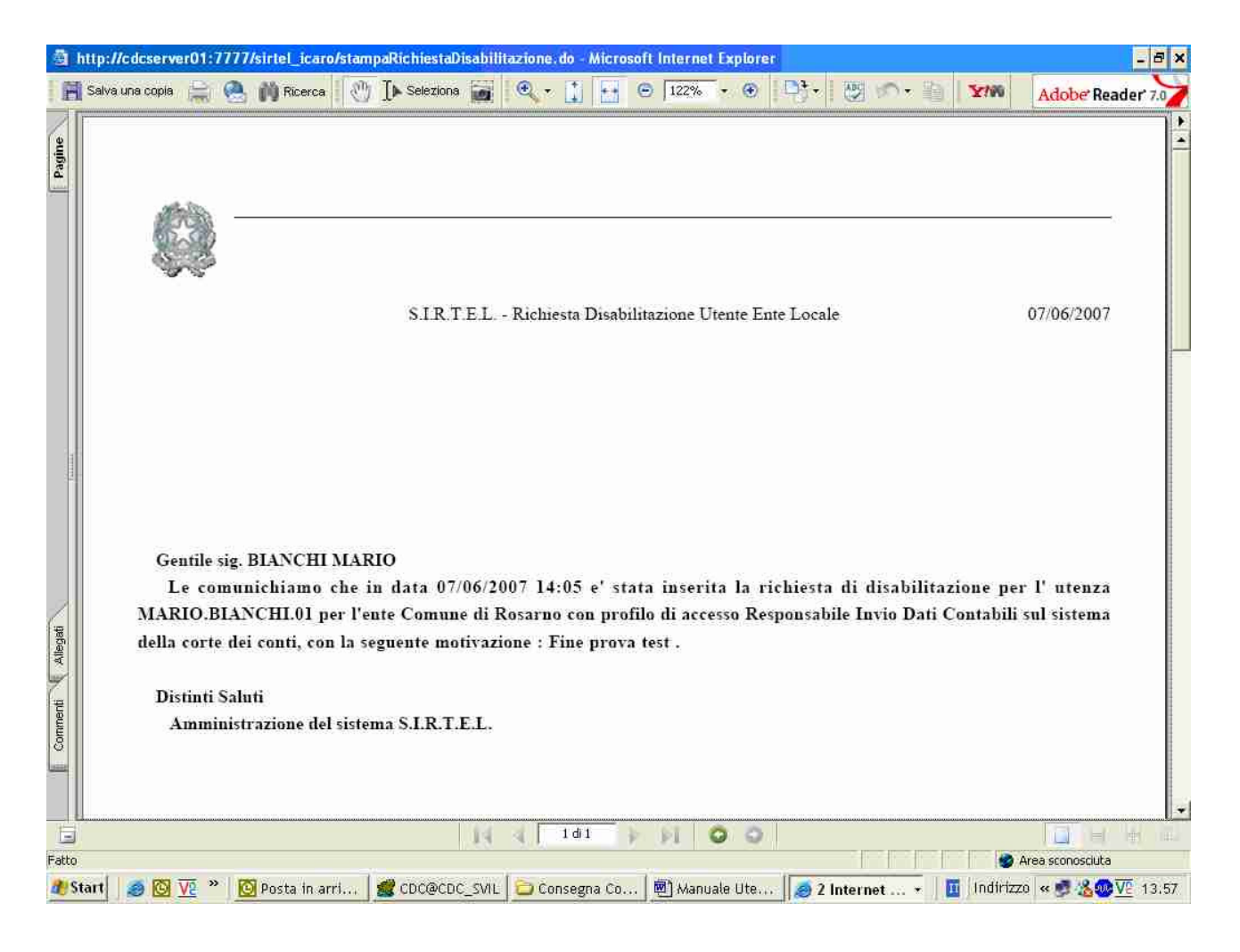

# 3.8 STAMPA DATI DI REGISTRAZIONE

Questa pagina viene presentata agli utenti degli EE.LL. che intendono visualizzare e/o stampare i dati di registrazione relativi alla propria utenza.

L'utente dell'Ente Locale ha la possibilità di stampare i dati presenti a video premendo il pulsante "Stampa".

|                                                                              | Invio Telematico dei Dati Contabili |                                     |                        |                           |       |
|------------------------------------------------------------------------------|-------------------------------------|-------------------------------------|------------------------|---------------------------|-------|
| Responsabile Invio<br>Dati Contabili                                         | Home / Trasmissione tele            | ematica dati contabili              | Enti Locali / Sta      | mpa dati di registrazio   | one / |
| Attivazione invio<br>dati contabili                                          |                                     |                                     | Utente cor             | nnesso: MARIO.BIANCH      | 1.01  |
| Modifica dati<br>utente                                                      |                                     | Dati regist                         | trazione               |                           |       |
| <ul> <li>Modifica password</li> <li>Richiesta<br/>disabilitazione</li> </ul> | Cognome<br>Data di Nascita          | BIANCHI<br>30/05/1949               | Nome<br>Codice Fiscale | MARIO<br>BNHMRO49E30H501V |       |
| Stampa dati di registrazione                                                 | Indirizzo<br>Città                  | VIA MILLE 100<br>ROMA               | САР                    | 00100                     |       |
| Invio totale dati<br>contabili                                               | Telefono 1<br>Telefono 3            | 062278654                           | Telefono 2             |                           |       |
| Invio parziale dati<br>contabili                                             | Fax 1<br>F-Mail                     | 062278654                           | Fax 2<br>E-Mail        |                           |       |
| stato invio dati<br>contabili                                                | Firma Digitale                      | No                                  | Certificata            |                           |       |
| Scarica ricevuta<br>avvenuta<br>acquisizione                                 | Data<br>Registrazione               | 29/05/2007 12:12:05                 |                        |                           |       |
| Visualizzazione<br>quadri contabili                                          | Tipologia Ente<br>Denominazione     | Comune<br>Rosarno                   | Cod. ISTAT             | 080069<br>Calabria        |       |
| 🔲 Recupera PIN                                                               | N. CNIPA                            |                                     |                        |                           |       |
|                                                                              | Profilo di accesso<br>Stato Utenza  | Responsabile Invio Dat<br>Abilitata | ti Contabili           |                           |       |
|                                                                              | Note                                |                                     |                        |                           |       |
|                                                                              |                                     | Stam                                | IDa                    |                           |       |

| Nome campo      | Tipo Campo | Descrizione                                                              |
|-----------------|------------|--------------------------------------------------------------------------|
| Cognome         | Output     | Cognome dell'utente dell'Ente Locale                                     |
| Nome            | Output     | Nome dell'utente dell'Ente Locale                                        |
| Data di Nascita | Output     | Data di nascita dell'utente dell'Ente<br>Locale (nel formato gg/mm/aaaa) |
| Codice Fiscale  | Output     | Codice fiscale dell'utente dell'Ente Locale                              |
| Indirizzo       | Output     | Indirizzo della sede in cui lavora l'utente dell'Ente Locale             |
| CAP             | Output     | CAP della sede in cui lavora l'utente dell'Ente Locale                   |
| Città           | Output     | Città dove si trova la sede in cui lavora                                |

|                           |          | l'utente dell'Ente Locale                                                                                                    |  |
|---------------------------|----------|----------------------------------------------------------------------------------------------------|--|
| Telefono 1                | Output   | Telefono dell'ufficio in cui lavora l'utente dell'Ente Locale                                                                                                    |  |
| Telefono 2                | Output   | Telefono dell'ufficio in cui lavora l'utente<br>dell'Ente Locale (se diverso da " <i>Telefono</i><br><i>I</i> ")                                                                                                    |  |
| Telefono 3                | Output   | Telefono dell'ufficio in cui lavora l'utente<br>dell'Ente Locale (se diverso da " <i>Telefono</i><br>2")                                                                                                    |  |
| Fax 1                     | Output   | Fax dell'ufficio in cui lavora l'utente dell'Ente Locale                                                                                                    |  |
| Fax 2                     | Output   | Fax dell'ufficio in cui lavora l'utente dell'Ente Locale (se diverso da " <i>Fax 1</i> ")                                                                                                    |  |
| E-Mail                    | Output   | Indirizzo di posta elettronica dell'uten<br>dell'Ente Locale. Su tale indirizzo<br>sistema della Corte dei conti invierà tut<br>le successive comunicazioni (utenz<br>password, ecc.).                                   |  |
| E-Mail Certificata        | Output   | Indirizzo di posta elettronica certificata<br>dell'utente dell'Ente Locale. Se indicato,<br>su tale indirizzo il sistema della Corte dei<br>conti invierà tutte le successive<br>comunicazioni (utenza, password, ecc.). |  |
| Firma Digitale            | Output   | Campo indicante la predisposizione<br>dell'Ente Locale all'invio di documenti<br>con firma digitale.                                                                                                    |  |
| Data/ora<br>Registrazione | Output   | Indica la data e l'orario in cui l'utent<br>dell'Ente Locale ha richiesto l<br>registrazione al sistema.                                                                                                    |  |
| Tipologia Ente            | Output   | Tipologia dell'Ente Locale (provincia comune, ecc).                                                                                                    |  |
| Cod. ISTAT                | Output   | Codice Istat dell'Ente Locale.                                                                                                    |  |
| Denominazione             | Output   | Denominazione dell'Ente Locale.                                                                                                    |  |
| Regione                   | Output   | Regione dell'Ente Locale.                                                                                                    |  |
| Profilo di Accesso        | Output   | Profilo di accesso con cui l'utente<br>dell'Ente Locale intende registrarsi sul<br>sistema.                                                                                                    |  |
| Stato Utenza              | Output   | Indica lo stato dell'utenza                                                                                                    |  |
| Note                      | Output   | Campo a disposizione dell'utente per l'inserimento di altre informazioni.                                                                                                    |  |
| Stampa                    | Pulsante | Se premuto, il sistema genera un pdf<br>contenente i dati di registrazione<br>dell'utenza. L'utente può quindi decidere<br>di stampare le informazioni o archiviarli.                                                    |  |

### 3.8.1 STAMPA DATI DI REGISTRAZIONE

Questa finestra viene presentata dal sistema dopo che l'utente dell'Ente Locale ha premuto il pulsante "Stampa" della precedente pagina. In tal modo viene visualizzato un documento in formato pdf stampabile attraverso l'icona di stampa in alto a sinistra.

| C hi   | http://cdcserver01:7777/sirtel_sviluppo/stampaDatiRegistrazione.do - Windows Internet Explorer | - 7 🛛         |
|--------|------------------------------------------------------------------------------------------------|---------------|
|        |                                                                                                | ►             |
| agine  |                                                                                                |               |
| -      | CIDTEL dati di maintandana                                                                     | 05/02/2008    |
|        | S.I.K. I.E.L dali di registrazione                                                             |               |
|        |                                                                                                |               |
|        |                                                                                                |               |
|        | Cognome: BIANCHI Nome: MARIO                                                                   |               |
|        | Data di Nascita: 30/05/1949 Codice Fiscale: BNHMRO49E30H501V                                   |               |
|        | Indirizzo: VIA MILLE 100 CAP: 00100                                                            |               |
|        | Città: ROMA                                                                                    |               |
|        | Telefono 1: 062278654 Telefono 2:                                                              |               |
|        | Telefono 3:                                                                                    |               |
| 3      | Fax 1: 062278654 Fax 2:                                                                        |               |
|        | E-Mail: x.xxxxxx@gmail.com E-Mail Certificata:                                                 |               |
|        | Firma Digitale: No                                                                             |               |
|        | Data Registrazione: 29/05/2007 12:12:05                                                        |               |
|        | Tipologia Ente: Comune Cod. Istat: 080069                                                      |               |
|        | Denominazione: Kosarno Regione: Calabria                                                       |               |
|        | N. CNIPA: null<br>Profile di Accesso: Possenerbile Invia Dati                                  |               |
| Ę      | Contabili                                                                                      |               |
| Allega | Stato Utenza: Abilitata                                                                        |               |
| -      | Note:                                                                                          |               |
| enti   |                                                                                                |               |
| Com    |                                                                                                |               |
| 10000  |                                                                                                |               |
|        |                                                                                                |               |
|        | 🖑 🕈 😑 122% 🔻 🕑                                                                                 |               |
| Fatto  | o Are                                                                                          | a sconosciuta |

## 3.9 INVIO TOTALE DATI CONTABILI

Questa pagina viene presentata agli utenti degli EE.LL. che devono inviare i dati contabili per via telematica. Per "invio totale" si intende l'invio di tutti i dati contabili previsti per la specifica tipologia di invio. Nel caso specifico del rendiconto di gestione si prevede l'invio di un unico file compresso in formato "**zip**" che contiene tutti i 15 modelli xml (vedi <u>appendice quadri per rendiconto di gestione</u>).

La prima fase del processo di invio del rendiconto di gestione presuppone il download dei 15 modelli xml pubblicati sul sito. Poiché nell'arco del 2006 è stato introdotto un nuovo modello, denominato "Gestione delle risorse", e sono state apportate delle variazioni ai modelli già presenti lo scorso anno, gli Enti Locali devono necessariamente riscaricare tutti i quadri pubblicati e predisporli per il prossimo invio.

Ciascun modello deve essere compilato seguendo lo schema definito nel corrispondente **file.xsd** allegato. Il controllo formale deve essere testato mandando in esecuzione per ciascun quadro

contabile il rispettivo file **validate.js**. Ogni errore rilevato deve essere corretto, finché non venga visualizzato per ciascun quadro il messaggio "Validazione effettuata con successo".

I 15 modelli xml compilati in ogni loro parte devono essere compattati in un unico file.zip.

L'utente deve inserire nella maschera di invio telematico i dati obbligatori indicati dal sistema specificando in particolar modo:

- l'esercizio di riferimento del dato contabile che si vuole inviare alla Corte dei conti;
- il codice pin ricevuto tramite email;
- il codice istat dell'Ente Locale per cui si vuole inviare il dato contabile che deve coincidere al codice istat indicato in fase di registrazione;
- il numero di protocollo assegnato dall'Ente Locale al dato contabile;
- la tipologia di invio corrispondente alla tipologia di dato contabile che si intende inviare alla Corte dei conti;
- il file compresso con estensione .zip contenente i dati contabili (insieme di file xml).

Una volta richiesta la conferma dell'operazione di invio telematico, il sistema registra il dato contabile dell'Ente Locale che transita nello stato di "**Pervenuto**".

In realtà, il dato contabile non è ancora stato controllato formalmente. Infatti, il processo di controllo dei dati contabili è attivato periodicamente ed automaticamente dal sistema SIRTEL, oppure su richiesta puntuale effettuata da un utente Gestore dell'applicazione SIRTEL.

I controlli che vengono eseguiti sono i seguenti:

- corrispondenza del numero e del nome dei file xml contenuti nel file .zip del dato contabile inviato con il numero ed il nome dei file xml che il sistema si aspetta in base alla tipologia di invio del dato contabile che l'utente ha indicato in fase di upload;
- corrispondenza del codice istat indicato in fase di upload del dato contabile con quello presente su ciascun file xml;
- corrispondenza dell'anno di esercizio indicato in fase di upload del dato contabile con quello presente su ciascun file xml;
- aderenza dei dati in formato xml allo schema indicato nei corrispondenti file xsd (presenti sul sito della Corte dei conti).

Se i controlli hanno esito positivo, il dato contabile transita nello stato di "**Acquisito**"; il sistema, tramite e-mail, informa l'Ente Locale del buon esito dei controlli e della possibilità di scaricare dal sistema, tramite apposita funzione, la ricevuta di avvenuta acquisizione del dato contabile inviato con il relativo numero di protocollo assegnato dalla Corte dei conti.

Se i controlli hanno esito negativo, il dato contabile transita nello stato di '**In errore formale**"; il sistema, tramite e-mail, informa l'Ente Locale degli errori rilevati in fase di controllo; l'Ente Locale deve quindi provvedere alla risoluzione degli errori evidenziati e ad un nuovo invio del dato contabile.

Quando il dato contabile è nello stato di "Acquisito", potrà essere effettuata dalla Corte dei conti un'analisi economico / finanziaria circa il contenuto dei file xml inviati.

Il rendiconto esaminato può assumere uno dei seguenti stati:

• **Quadrato** – se tutti i quadri componenti l'invio del dato contabile superano i controlli di quadratura previsti dal sistema;

- **Quadrato parzialmente** se solo alcuni quadri della specifica tipologia di invio superano i controlli di quadratura;
- In errore di quadratura se i quadri presenti nell'invio non superano i controlli di quadratura previsti dal sistema.

L'Ente Locale potrà inviare il proprio dato contabile ripetutamente per lo stesso anno di esercizio e la medesima tipologia di invio, fino a quando non risulti presente nel sistema un dato contabile nello stato di "Acquisito" o di "Quadrato parzialmente" o di "Quadrato",

Nel caso sia già presente un invio da controllare (stato di "Pervenuto"), il sistema chiede conferma dell'operazione di invio: in caso di risposta affermativa da parte dell'utente EE.LL., l'invio "Pervenuto" precedente verrà messo nello stato di "Non Elaborabile".

Nel caso sia presente, per lo stesso anno di esercizio e tipologia di invio, un dato contabile nello stato di "Acquisito" o nello stato di "Quadrato", non saranno possibili ulteriori invii del dato contabile (salvo applicazione ricorso).

Nel caso sia presente, per lo stesso anno di esercizio e tipologia di invio, un dato contabile nello stato di "Quadrato parzialmente", non sarà possibile effettuare un "invio totale" del dato contabile, ma bisognerà effettuare un "invio parziale" tramite apposita funzionalità.

Il sistema, in fase di controllo, elaborerà dunque solo l'ultimo invio in ordine di arrivo, ovvero l'unico che presenti lo stato di "Pervenuto".

Solo quando il dato contabile transita nello stato di "Acquisito" l'utente dell'Ente Locale può prendere visione dei dati contenuti nei singoli quadri tramite l'apposita funzione di consultazione denominata "Visualizza invio dati per tipo quadro". Tali quadri saranno visibili anche se i successivi controlli contabili (controlli di quadratura) dovessero dare esito negativo e fino a quando non venga effettuato un nuovo invio che superi la fase di acquisizione.

Nel caso in cui si renda necessaria per l'Ente Locale una modifica su un dato contabile nello stato di "Acquisito" o "Quadrato" nel sistema della Corte dei conti, l'Ente dovrà fare una esplicita richiesta di modifica alla Corte dei conti, che provvederà a "sbloccare" la situazione per l'anno di esercizio e la tipologia di dato contabile indicato ("sostituzione a seguito di ricorso").

Solo dopo l'intervento della Corte dei conti, l'Ente Locale è abilitato all'invio di un nuovo dato contabile in sostituzione del precedente (il nuovo file .zip inviato deve essere comunque completo in tutte le sue parti).

Riassumendo, i possibili stati che può assumere un dato contabile sono i seguenti:

- Non elaborabile: dato contabile che non viene esaminato dalla procedura dei controlli formali, poiché un altro dato contabile inviato successivamente dallo stesso Ente Locale risulta nello stato di pervenuto nel sistema (viene esaminato sempre l'ultimo invio in ordine di sequenza);
- **Pervenuto**: dato contabile in attesa di essere esaminato dalla procedura automatica di controllo formale;
- In errore formale: dato contabile che contiene errori formali e non risulta validato;
- Acquisito: dato contabile che ha superato i controlli formali ed è stato validato e protocollato; deve essere ancora controllato contabilmente;
- In attesa di sostituzione: dato contabile che è stato acquisito dal sistema, ma che l'Ente Locale ha richiesto di sostituire;
- **Sostituito a richiesta ente**: dato contabile sostituito a tutti gli effetti da un invio successivo protocollato;

- In errore di quadratura: dato contabile corretto formalmente, ma contabilmente errato;
- **Quadrato parzialmente**: dato contabile corretto formalmente, ma contabilmente valido solo in alcuni quadri;
- Quadrato: dato contabile corretto sia formalmente che contabilmente.

| Responsabile Invio Dati<br>Contabili<br>• Attivazione invio dati<br>contabili                                                                                                    | Invio Telematico dei Dati Contabili<br>Home / Trasmissione telematica dati contabili Enti Locali / Invio totale dati contabili /<br>Utente connesso: MARIO.BIANCHI.01                                                                                                    |   |
|----------------------------------------------------------------------------------------------------|----------------------------------------------------------------------------------------------------|---|
| <ul> <li>Modifica dati utente</li> <li>Modifica password</li> </ul>                                                                                                    | Invio Totale Dati Contabili                                                                                                    |   |
| disabilitazione utente<br>• Stampa dati di<br>registrazione<br>• Invio totale dati<br>contabili<br>• Invio parziale dati<br>contabili<br>• Visualizzazione stato<br>invio dati contabili<br>• Scarica ricevuta<br>avvenuta acquisizione<br>• Visualizzazione quadri<br>contabili<br>• Recupera PIN | Esercizio di Riferimento* 2005 Codice PIN*<br>Cod. ISTAT* Ente<br>Protocollo*<br>Tipologia Invio*<br>File da Inviare (.zip)* Stoglia<br>Invia<br>Il file da inviare deve essere in formato compresso (con estensione .zip)<br>tale zip deve includere solo i modelli previsti per questa tipologia di invio |   |
|                                                                                                    | * Campi Obbligator                                                                                                    | a |

| Nome campo                  | Tipo Campo          | Descrizione                                                                                                    |
|-----------------------------|---------------------|----------------------------------------------------------------------------------------------------|
| Esercizio di<br>Riferimento | Obbligatorio, Input | Indica l'anno di esercizio a cui fa<br>riferimento il dato contabile da inviare. E'<br>selezionabile da un elenco |
| Codice Pin                  | Obbligatorio, Input | Codice del pin inviato via email dalla<br>Corte dei conti all'utente dell'Ente Locale<br>con profilo RIDC.        |
| Cod. ISTAT                  | Obbligatorio, Input | Codice Istat dell'Ente Locale. Può essere valorizzato tramite la funzione di ricerca ente.                        |
| Ente                        | Pulsante            | Se premuto, il sistema attiva la funzione di ricerca ente                                                         |
| Protocollo                  | Obbligatorio, Input | Indica il protocollo assegnato dall'Ente<br>Locale al dato contabile.                                             |

|                            | 1                   |                                                                                                    |
|----------------------------|---------------------|----------------------------------------------------------------------------------------------------|
| Tipologia Invio            | Obbligatorio, Input | Indica la tipologia di dato contabile che<br>l'Ente Locale può inviare tramite la<br>funzione. E' selezionabile da un elenco |
| File da Inviare<br>(*.zip) | Obbligatorio, Input | Indica il percorso del nome del file zip che<br>contiene i quadri relativi al dato contabile<br>da inviare.                  |
| Sfoglia                    | Pulsante            | Consente all'utente di ricercare il file .zip<br>del dato contabile che si vuole inviare alla<br>Corte dei conti.            |
| Invia                      | Pulsante            | Se premuto, il sistema, dopo aver eseguito<br>i controlli, provvede all'inserimento dei<br>dati in archivio.                 |

# 3.9.1 CONFERMA INVIO DATI CONTABILI

Questa pagina viene presentata dal sistema dopo che l'utente dell'Ente Locale ha confermato l'invio del dato contabile. Successivamente all'invio, il sistema informa l'utente dell'Ente Locale, attraverso una comunicazione email, che il dato contabile inviato è pervenuto nel sistema di rendicontazione telematica ed è in attesa della verifica formale da parte della Corte dei conti.

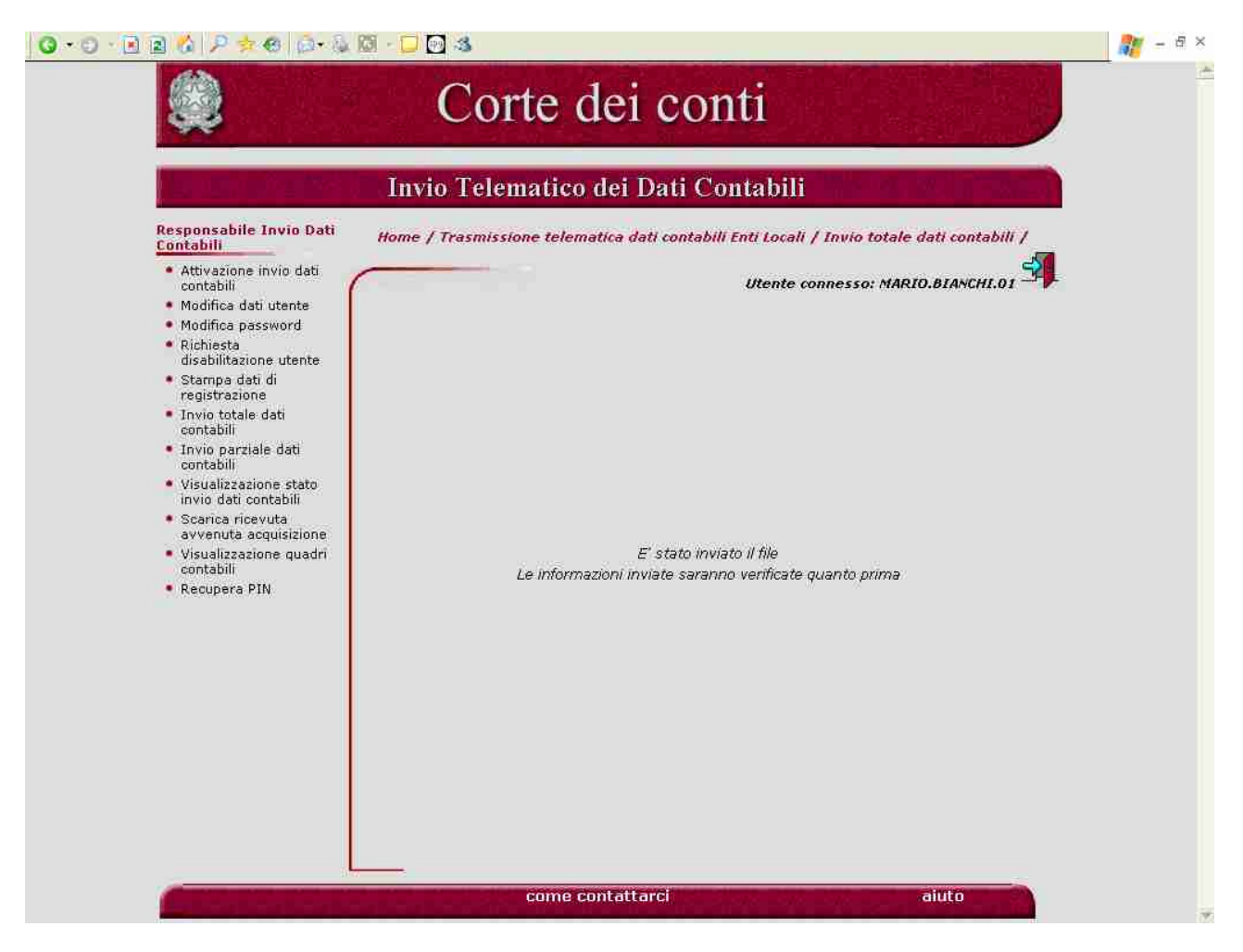

Versione 2.8, 15 Febbraio 2008

### 3.10 INVIO PARZIALE DATI CONTABILI

Questa funzione consente agli utenti degli EE.LL. di effettuare un invio parziale dei dati contabili per via telematica. Per "invio parziale" si intende l'invio dei 10 quadri previsti per la specifica tipologia di invio (vedi <u>appendice quadri per rendiconto di gestione</u>).

I files devono essere contenuti all'interno di un file compresso in formato "zip" da inviare tramite questa funzione di "invio parziale dei dati contabili".

Sarà possibile effettuare un invio parziale solamente quando sia presente, per lo stesso anno di esercizio e la stessa tipologia di invio, un "invio totale" nello stato di "quadrato parzialmente".

Le modalità di invio sono poi analoghe a quanto previsto per l'invio totale.

Pertanto, se esiste un invio totale "quadrato parzialmente" sarà possibile effettuare degli invii parziali, fino a che l'invio in questione non sarà passato nello stato di "acquisito", se formalmente corretto e poi di "quadrato", se contabilmente valido.

Nel caso sia già presente un "invio parziale" da controllare (stato di "Pervenuto"), il sistema chiede conferma dell'operazione di invio: in caso di risposta affermativa da parte dell'utente EE.LL., l'invio parziale "Pervenuto" precedente verrà messo nello stato di "Non Elaborabile" e non sarà più preso in considerazione.

Il sistema, in fase di controllo, elaborerà dunque solo l'ultimo "invio parziale" in ordine di arrivo, ovvero l'unico che presenti lo stato di "Pervenuto".

L'invio parziale, così come quello totale, è oggetto sia di controlli formali, volti alla verifica della correttezza formale del rendiconto inviato, sia di controlli economici / finanziari.

Il controllo formale potrà cambiare lo stato dell'invio parziale nei seguenti stati:

- Acquisito quando sia stata superata la fase automatica dei controlli formali. A questo punto non è più possibile effettuare un invio (totale o parziale) a meno di un ricorso. L'invio è in attesa di essere sottoposto ai controlli economici / finanziari.
- In errore formale quando siano presenti errori formali nel numero o nel contenuto dei quadri inviati. A questo punto, l'Ente deve eliminare gli errori segnalati e provvedere ad un nuovo invio.

Gli invii parziali nello stato di "acquisito" sono poi oggetto dei controlli di quadratura. Tali controlli possono assegnare, al rendiconto inviato, uno dei seguenti stati:

- Quadrato quando vengono superati anche i controlli contabili di quadratura su tutti i quadri previsti dall'invio;
- In errore di Quadratura quando, dopo aver superato i controlli formali, non vengono superati i controlli di quadratura su tutti i quadri presenti nell'invio.

Solo quando l'invio parziale transita nello stato di "Acquisito", l'utente dell'Ente Locale può prendere visione dei dati contenuti nei singoli quadri tramite l'apposita funzione di consultazione "Visualizza invio dati per tipo quadro".

La pagina di invio del dato contabile "parziale" si presenta in questo modo:

| Responsabile Invio Dati<br>Contabili                                                                                                    | Invio Telematico dei Dati Contabili<br>Home / Trasmissione telematica dati contabili Enti Locali / Invio parziale dati contabili / |  |
|----------------------------------------------------------------------------------------------------|----------------------------------------------------------------------------------------------------|--|
| Attivazione invio dati<br>contabili     Modifica dati utente                                                                                                    | Utente connesso: MARIO.BIANCHI.01                                                                                                  |  |
| <ul> <li>Kuchesia</li> <li>disabilitazione utente</li> <li>Stampa dati di<br/>registrazione</li> <li>Invio totale dati<br/>contabili</li> <li>Invio parziale dati<br/>contabili</li> <li>Visualizzazione stato<br/>invio dati contabili</li> <li>Scarica ricevuta<br/>avvenuta acquisizione</li> <li>Visualizzazione quadri<br/>contabili</li> <li>Recupera PIN</li> </ul> | Esercizio di Riferimento*       Codice PIN*         Cod. ISTAT*       Ente         Protocollo*                                     |  |
|                                                                                                    | * Campi Obbligatori                                                                                                    |  |

| Nome campo                  | Tipo Campo          | Descrizione                                                                                                    |
|-----------------------------|---------------------|----------------------------------------------------------------------------------------------------|
| Esercizio di<br>Riferimento | Obbligatorio, Input | Indica l'anno di esercizio a cui fa<br>riferimento il dato contabile da inviare. E'<br>selezionabile da un elenco                          |
| Codice Pin                  | Obbligatorio, Input | Codice del pin inviato via email dalla<br>Corte dei conti all'utente dell'Ente Locale<br>con profilo RIDC.                                 |
| Cod. ISTAT                  | Obbligatorio, Input | Codice Istat dell'Ente Locale. Può essere valorizzato tramite la funzione di ricerca ente.                                                 |
| Ente                        | Pulsante            | Se premuto, il sistema attiva la funzione di ricerca ente                                                                                  |
| Protocollo                  | Obbligatorio, Input | Indica il protocollo assegnato dall'Ente<br>Locale al dato contabile.                                                                      |
| Tipologia Invio             | Obbligatorio, Input | Indica la tipologia di dato contabile<br>(parziale) che l'Ente Locale può inviare<br>tramite la funzione. E' selezionabile da un<br>elenco |
| File da Inviare<br>(*.zip)  | Obbligatorio, Input | Indica il percorso del nome del file zip che<br>contiene i quadri relativi al dato contabile                                               |

|         |          | da inviare.                                                                                                    |
|---------|----------|----------------------------------------------------------------------------------------------------|
| Sfoglia | Pulsante | Consente all'utente di ricercare il file .zip<br>del dato contabile che si vuole inviare alla<br>Corte dei conti. |
| Invia   | Pulsante | Se premuto, il sistema, dopo aver eseguito<br>i controlli, provvede all'inserimento dei<br>dati in archivio.      |

Su questa pagina è altresì presente il link "questa tipologia di invio" che permette di visualizzare quali sono i quadri associati alla specifica tipologia di invio parziale.

# 3.10.1 ELENCO QUADRI

Questa finestra compare a seguito della selezione nella precedente pagina del link "questa tipologia di invio".

L'elenco dei quadri presenti è contestuale alla tipologia di invio selezionabile (nella figura sono mostrati i quadri dell'invio parziale).

|                    | Elenco Quadri                                                        |
|--------------------|----------------------------------------------------------------------|
| Nome File          | Descrizione Quadro                                                   |
| cbcqgrentrate.xml  | Quadro Generale Riassuntivo delle Entrate                            |
| cbcqgrspese.xml    | Quadro Generale Riassuntivo delle Spese                              |
| cbcfdlregione.xml  | Funzioni Delegate dalla Regione                                      |
| cbcuctcomint.xml   | Contributi e Trasferimenti Organismi Comunitari ed<br>Internazionali |
| cbcqrgcomp.xml     | Quadro Riassuntivo della Gestione Competenza                         |
| cbccondef.xml      | Quadro Parametri Deficitari                                          |
| 🔶 ecoeconomico.xml | Canto Economico                                                      |
| ppcentrate.xml     | Prospetto di Conciliazione (Entrate)                                 |
| ppcspese.xml       | Prospetto di Conciliazione (Uscite)                                  |
| cpapatrimonio.xml  | Conto del Patrimonio                                                 |
|                    | Chiudi                                                               |

Versione 2.8, 15 Febbraio 2008

#### 3.11 VISUALIZZAZIONE STATO INVIO DATI CONTABILI

Questa pagina permette all'utente dell'Ente Locale di effettuare la ricerca dei dati contabili inviati, indipendentemente dallo stato di acquisizione del dato contabile stesso.

Per la ricerca del dato contabile è possibile indicare l'anno relativo all'esercizio di riferimento, il tipo di stato del dato contabile, la tipologia di invio (obbligatoria) ed eventualmente un periodo di riferimento. E' possibile specificare, inoltre, il criterio di ordinamento che potrà essere per data di invio ascendente (in ordine crescente di data, dalla più remota alla più recente), oppure discendente (all'inverso, a partire dalla data più recente fino a quella più remota).

Per la selezione dei dati contabili, si terrà conto nella ricerca solamente di quegli invii che, per Ente Locale, anno contabile e tipologia di invio, costituiscono l'ultimo "dato contabile" acquisito nel sistema. Qualora si volesse effettuare una ricerca sull'elenco completo di tutti gli invii effettuati dagli enti, si dovrà selezionare la casella "Visualizza cronologia di tutti gli invii" (in questo caso, sarà obbligatorio specificare contemporaneamente un Ente Locale indicando il codice Istat che lo rappresenta). Si sottolinea però che tutti gli invii non protocollati vengono automaticamente cancellati a fronte dell'acquisizione formale del rendiconto di un ente.

|                                                                                                    | Invio Telematico dei Dati Contabili                                                                                                    |  |
|----------------------------------------------------------------------------------------------------|----------------------------------------------------------------------------------------------------|--|
| Responsabile Invio Dati<br>Contabili         • Attivazione invio dati<br>contabili         • Modifica dati utente         • Modifica password         • Richiesta<br>disabilitazione utente         • Starnpa dati di<br>registrazione         • Invio tatale dati<br>contabili         • Invio parziale dati<br>contabili         • Visualizzazione stato<br>invio dati contabili         • Scarica ricevuta<br>avvenuta acquisizione         • Visualizzazione quadri<br>contabili | Home / Trasmissione telematica dati contabili Enti Locali / Visualizzazione stato invio dati<br>Contabili /<br>Utente connesso: MARIO.BIANCHI.OT<br>Visualizzazione stato invio dati contabili<br>Criteri di ricerca dati contabili<br>Esercizio di Riferimento  Visualizza cronologia di tutti gli invii<br>Cod. ISTAT 080069 Comune - Rosamo<br>Stato Dati Contabili<br>Tipologia di Invio * Rendiconto di gestione<br>Data Invio dal al |  |
| • Recupera PIN                                                                                                    | Criteri di ordinamento  Data di Invio Ascendente  Data di Invio Discendente  Conferma  Formato Data gg/mg/aaaa                                                                                                    |  |

| Nome campo                                  | Tipo Campo           | Descrizione                                                                                                    |
|---------------------------------------------|----------------------|----------------------------------------------------------------------------------------------------|
| Esercizio di riferimento                    | Facoltativo, Input   | Anno relativo all'esercizio di riferimento (selezionabile da elenco)                                                                                                    |
| Visualizza cronologia di<br>tutti gli invii | Facoltativo, input   | Selezionarlo se si vuole visualizzare<br>l'elenco completo di tutti gli invii<br>effettuati dall'EE.LL. e non solamente<br>quelli validi in esame presso il sistema<br>SIRTEL                                                                           |
| Codice Istat                                | Obbligatorio, Output | Codice ISTAT di appartenenza dell'utente<br>che ha richiesto la funzione. Viene pre-<br>impostato direttamente dal sistema.                                                                                                    |
| Stato dei dati contabili                    | Facoltativo, Input   | Tipo di stato del dato contabile<br>(selezionabile da elenco)                                                                                                    |
| Tipologia di invio                          | Obbligatorio, Input  | Tipologia di dato contabile inviato (selezionabile da elenco)                                                                                                    |
| Criteri di ordinamento                      | Obbligatorio, Input  | Scelta dei criteri di ordinamento<br>dell'elenco degli invii trovati<br>(selezionabile per "Data di invio<br>discendente" o per "Data di invio<br>ascendente")                                                                                          |
| Data Invio dal                              | Facoltativo, Input   | Data del dato contabile, inviato "a partire da". In formato gg/mm/aaaa                                                                                                    |
| Data Invio al                               | Facoltativo, Input   | Data del dato contabile inviato "fino a".<br>In formato gg/mm/aaaa                                                                                                    |
| Conferma                                    | Pulsante             | Premendo questo pulsante, si effettua la<br>richiesta di ricerca dei dati contabili in<br>base ai criteri scelti. Nel caso di<br>reperimento di almeno un dato contabile,<br>si passa alla pagina di visualizzazione<br>dell'elenco dei dati contabili. |

## 3.11.1 VISUALIZZAZIONE STATO INVIO DATI CONTABILI - ELENCO

Questa pagina visualizza il risultato della ricerca dei dati contabili inviati dall'Ente Locale, presentando l'elenco delle righe selezionabili per la visualizzazione del dettaglio successivo.

|                                                                                                    | Invio Telematico                                           | o dei Dati C                                             | 'ontabi                                           |                                                  |                                            |  |
|----------------------------------------------------------------------------------------------------|------------------------------------------------------------|----------------------------------------------------------|---------------------------------------------------|--------------------------------------------------|--------------------------------------------|--|
| Responsabile Invio Dati<br>Contabili<br>Attivazione invio dati<br>contabili<br>Modifica dati utente<br>Modifica password<br>Richiesta                                                                                                    | Home / Trasmissione telema<br>Visuali:                     | itica dati contabil<br>conta<br>zzazione stato in<br>idi | i Enti Locali<br>bili /<br>Utente<br>vio dati con | / Visualizza:<br>e connesso: M<br>tabili - elenc | zione stato invio dati<br>IARIO.BIANCHI.O1 |  |
| disabilitazione utente<br>Stampa dati di<br>registrazione                                                                                                    | Ente: 080069 - Comune di I<br>Tipologia di invio: Rendicor | Rosarno<br>nto di gestione                               |                                                   | 2002                                             |                                            |  |
| <ul> <li>Invio totale dati<br/>contabili</li> <li>Invio parziale dati<br/>contabili</li> <li>Visualizzazione stato<br/>invio dati contabili</li> <li>Scarica ricevuta<br/>avvenuta acquisizione</li> <li>Visualizzazione quadri<br/>contabili</li> <li>Recupera PIN</li> </ul> | ◆ 29/05/2007 12:37:59                                      | Rendiconto di<br>gestione                                | 2005                                              | Pervenuto                                        | Rosarno                                    |  |
|                                                                                                    |                                                            | Genera File                                              | Indiet                                            | <u>ro</u>                                        |                                            |  |

| Nome campo                                   | Tipo Campo | Descrizione                                                                                                    |
|----------------------------------------------|------------|----------------------------------------------------------------------------------------------------|
| Elenco:                                      | link       | Selezionando la riga che interessa, si attiva                                                                                     |
| <ul> <li>Data ed ora di<br/>Invio</li> </ul> |            | la visualizzazione del dettaglio del dato contabile prescelto                                                                     |
| 0 Tipologia                                  |            |                                                                                                    |
| $\circ$ Esercizio                            |            |                                                                                                    |
| o Stato                                      |            |                                                                                                    |
| 0 Ente                                       |            |                                                                                                    |
| Genera File                                  | Pulsante   | Se premuto, il sistema genera un foglio<br>Excel in cui è riportata la lista dei<br>rendiconti ottenuti dalla ricerca effettuata. |
| Indietro                                     | Pulsante   | Premendo questo pulsante, si torna alla precedente pagina di ricerca dati contabili per stato.                                    |

## 3.11.2 VISUALIZZAZIONE STATO INVIO DATI CONTABILI - DETTAGLIO

Dalla precedente pagina di elenco dei dati contabili per stato, selezionando una voce dell'elenco, si accede a questa pagina dove vengono visualizzate le informazioni relative al dettaglio del dato contabile inviato dall'Ente Locale.

|                                                                                            | Invio 1                      | l'elematico dei                            | Dati Contabi                           | ili            |                            |          |
|--------------------------------------------------------------------------------------------|------------------------------|--------------------------------------------|----------------------------------------|----------------|----------------------------|----------|
| Responsabile Invio<br>Dati Contabili                                                       | Home / Trasn                 | nissione telematica dat                    | i contabili Enti Locali<br>contabili / | Visual         | izzazione stato invio dati |          |
| <ul> <li>Attivazione invio<br/>dati contabili</li> <li>Modifica dati<br/>utente</li> </ul> | _                            |                                            | Ute                                    | nte conne      | esso: MARIO.BIANCHI.01     | <b>A</b> |
| Modifica password                                                                          | N                            | Visualizzazione s                          | tato invio dati conta                  | abili - det    | taglio                     | 1        |
| Richiesta<br>disabilitazione<br>utente                                                     | Ente (<br>Tipologia<br>Invio | Comune Rosarno<br>Rendiconto di gestione   | Cod. ISTAT<br>Anno Esercizio           | 080069<br>2005 | PROVINCIA RC               |          |
| Stampa dati di<br>registrazione                                                            | Stato Dati<br>Contabili      | n Errore Formale                           |                                        |                |                            |          |
| Invio totale dati<br>contabili                                                             | Data Stato                   | 07/06/2007 12:22:09                        | Data e Ora Invi                        | o 29/05/2      | 007 12:37:59               |          |
| Invio parziale dati<br>contabili                                                           | EE.LL.                       | roval                                      |                                        |                |                            |          |
| <ul> <li>Visualizzazione<br/>stato invio dati<br/>contabili</li> </ul>                     | CdC<br>Numero                | Data prot. CdC<br>Data richiesta sostituzi | one                                    |                |                            |          |
| Scarica ricevuta<br>avvenuta<br>acquisizione                                               | Motivo<br>sostituzione       |                                            |                                        |                | <u>N</u>                   |          |
| Visualizzazione<br>quadri contabili                                                        |                              |                                            |                                        |                | 9                          |          |
| Recupera PIN                                                                               |                              |                                            |                                        |                |                            | ]        |
|                                                                                            |                              |                                            |                                        |                | 1                          |          |
|                                                                                            |                              | Errori Fo                                  | rmali Indi                             | etro           | 1                          |          |
|                                                                                            |                              |                                            |                                        |                |                            |          |
|                                                                                            |                              |                                            |                                        |                |                            |          |

| Nome campo           | Tipo Campo | Descrizione                                                           |
|----------------------|------------|-----------------------------------------------------------------------|
| Ente                 | Output     | Denominazione ente più relativa tipologia (provincia, comune, ecc).   |
| Cod. ISTAT           | Output     | Codice Istat dell'Ente Locale.                                        |
| Provincia            | Output     | Indica la provincia di appartenenza dell'Ente Locale                  |
| Tipologia Invio      | Output     | Indica la tipologia di dato contabile che l'Ente Locale ha inviato    |
| Anno Esercizio       | Output     | Anno relativo all'esercizio di riferimento del dato contabile inviato |
| Stato Dati Contabili | Output     | Indica lo stato del dato contabile inviato                            |
| Data/ ora Stato      | Output     | Indica la data e l'orario in cui il dato                              |

|                                    |                       | contabile è transitato nello stato.                                                                                                    |
|------------------------------------|-----------------------|----------------------------------------------------------------------------------------------------|
| Data ed ora Invio                  | Output                | Indica la data e l'orario in cui il dato<br>contabile è stato inviato alla Corte dei<br>conti.                                                                                                    |
| Protocollo EE.LL.                  | Output                | Indica il protocollo assegnato dall'Ente<br>Locale al dato contabile.                                                                                                    |
| Protocollo CdC                     | Output                | Indica il protocollo assegnato dalla Corte<br>dei conti al dato contabile. Il protocollo<br>viene assegnato solo per i dati contabili<br>formalmente corretti.                                                                                    |
| Data prot. CdC                     | Output                | Indica la data in cui il dato contabile è stato protocollato dalla Corte dei conti.                                                                                                    |
| Numero sostituzione                | Output                | Indica il numero della sostituzione. Il<br>campo è valorizzato quando il dato<br>contabile transita nello stato di "In attesa<br>di sostituzione".                                                                                                |
| Data/ora richiesta<br>sostituzione | Output                | Indica la data e l'orario della richiesta di<br>sostituzione. Il campo è valorizzato<br>quando il dato contabile transita nello stato<br>di "In attesa di sostituzione".                                                                          |
| Motivo sostituzione                | Output                | Indica la motivazione della sostituzione. Il<br>campo è valorizzato quando il dato<br>contabile transita nello stato di "In attesa<br>di sostituzione".                                                                                           |
| Errori Quadratura                  | Facoltativo, Pulsante | Premendo questo pulsante viene mostrato<br>l'elenco degli errori riscontrati per ogni<br>file xml dalla procedura dei Controlli di<br>Quadratura. Tale pulsante è visibile se lo<br>stato del dato contabile risulta "In Errore<br>di Quadratura" |
| Log Quadratura                     | Facoltativo, Pulsante | Premendo questo pulsante viene mostrato<br>l'elenco dei log generati per ogni file xml<br>dalla procedura dei Controlli di<br>Quadratura. Tale pulsante è visibile se lo<br>stato del dato contabile risulta "Quadrato"                           |
| Errori Formali                     | Facoltativo, Pulsante | Premendo questo pulsante viene proposto<br>un elenco di tutti gli errori riscontrati dalla<br>procedura dei Controlli Formali.<br>Tale pulsante è visibile se lo stato del dato                                                                   |
| Indietro                           | Pulsante              | contabile risulta "In Errore Formale"<br>Premendo questo pulsante, si torna alla<br>precedente pagina di elenco dei dati<br>contabili.                                                                                                    |

# 3.11.3 GENERA FILE

Selezionando il pulsante mostrato nella pagina relativo all'elenco dei dati contabili ottenuti a fronte di una ricerca, il sistema genera un foglio Excel in cui sono riportati i dati mostrati nel precedente elenco.

Tale foglio può eventualmente essere salvato attraverso la funzione "file" in alto a sinistra della pagina.

| 3  | http://cdcserver01:777      | 7/sirtel_icaro/gen | eraOutputExcellIencoDatiConta | ıbili.do - Microsoft Interne | t Explorer             |                    | - 8 ×      |
|----|-----------------------------|--------------------|-------------------------------|------------------------------|------------------------|--------------------|------------|
| 1  | File Modifice Visualizza Ir | nserisci Formato S | numenti Dati Varia Prefenti ? |                              |                        |                    |            |
| JK | ) Indebio 🔸 🐑 📲 🙎           | 🏠 🔎 Cerca 👷        | Preferiti 🧑 🕅 🎯 😓 📴           | - 🖸 🎿                        |                        |                    |            |
|    |                             |                    |                               |                              |                        |                    |            |
|    | A                           | B                  | Č                             | D                            | E                      | F                  |            |
| 1  | Data e ora Invio            | Codice Istat       | Ente                          | Regione                      | Tipologia Invio        | Anno<br>Esercizio  | Stato dato |
| 2  | 29/05/2007 12:37:59         | 080069             | Comune di Rosarno             | Calabria                     | Rendiconto di gestione | 2005               | Pervenuto  |
| 3  |                             |                    |                               |                              |                        |                    |            |
| 4  |                             |                    |                               |                              |                        |                    | -          |
| 6  |                             |                    |                               |                              |                        |                    |            |
| 7  |                             |                    |                               |                              |                        |                    |            |
| 8  |                             |                    |                               |                              |                        |                    |            |
| 9  |                             |                    |                               |                              |                        |                    |            |
| 11 |                             |                    |                               |                              |                        |                    |            |
| 12 |                             |                    |                               |                              |                        |                    |            |
| 13 |                             |                    |                               |                              |                        |                    |            |
| 14 |                             |                    |                               |                              |                        |                    | ()         |
| 15 |                             |                    |                               |                              |                        |                    |            |
| 12 |                             | 1                  |                               |                              |                        |                    |            |
| 18 |                             |                    |                               |                              |                        |                    | -          |
| 19 |                             |                    |                               |                              |                        |                    |            |
| 20 |                             |                    |                               |                              |                        |                    |            |
| 21 |                             |                    |                               |                              |                        |                    |            |
| 22 |                             |                    |                               |                              |                        |                    |            |
| 20 |                             |                    |                               |                              |                        |                    |            |
| 25 |                             |                    |                               |                              |                        |                    | -          |
| 28 |                             |                    |                               |                              |                        |                    |            |
| 27 |                             |                    |                               |                              |                        |                    |            |
| 28 |                             |                    |                               |                              |                        |                    |            |
| 25 |                             |                    |                               |                              |                        |                    |            |
| 31 |                             |                    |                               |                              |                        |                    |            |
| 32 |                             |                    |                               |                              |                        |                    |            |
| 33 |                             |                    |                               |                              |                        |                    |            |
| 34 |                             |                    |                               |                              |                        |                    |            |
| 35 | + N Elenco dati cont        | ahili /            |                               |                              |                        |                    | -          |
| 1  |                             |                    |                               |                              |                        | 🔮 Area sconosciut. | a          |
|    |                             |                    |                               |                              |                        | -                  |            |

## 3.11.4 LOG CONTROLLI DI QUADRATURA - DETTAGLIO

Premendo il pulsante Log Quadratura (nel caso di rendiconto di gestione quadrato)

|                                                                                  | Invi                               | o Telem:                              | atico dei Dati                 | Contabili                            | 김 사실을 보았을 수 있는                     |
|----------------------------------------------------------------------------------|------------------------------------|---------------------------------------|--------------------------------|--------------------------------------|------------------------------------|
| Responsabile Invio<br>Dati Contabili                                             | Home / Tr                          | asmissione t                          | elematica dati contab<br>conta | ili Enti Locali / Visuali<br>abili / | zzazione stato invio dati          |
| <ul> <li>Attivazione invio<br/>dati contabili</li> <li>Modifica dati</li> </ul>  |                                    | - 212                                 |                                | Utente conness                       | o: GENNARO.CASSOLA.01              |
| utente                                                                           |                                    | Vis                                   | ualizzazione stato inv         | io dati contabili - det              | taglio                             |
| Richiesta<br>disabilitazione                                                     | Ente<br>Tipologia<br>Invio         | Comune Ace<br>Rendiconto d            | rra<br>i gestione              | Cod. ISTAT<br>Anno Esercizio         | 063001 <b>PROVINCIA</b> NA<br>2005 |
| Stampa dati di<br>registrazione                                                  | Stato Dati<br>Contabili            | Quadrato                              |                                |                                      |                                    |
| <ul> <li>Invio totale dati<br/>contabili</li> <li>Invio parziale dati</li> </ul> | Data Stato<br>Protocollo<br>EE.LL. | 30/03/2007 1<br>DCC40 18.07           | 3:41:14<br>\06                 | Data e Ora Invi                      | o 30/03/2007 13:17:55              |
| contabili<br>Visualizzazione<br>stato invio dati                                 | Protocollo<br>CdC                  | 0000395-<br>30/03/2007-<br>RTEL-A91-A | Data prot. CdC                 | 30/03/2007                           |                                    |
| contabili                                                                        | Numero<br>sostituzione             |                                       | Data richiesta sostitu         | zione                                |                                    |
| acquisizione<br>Uisualizzazione<br>quadri contabili<br>Recupera PIN              | Motivo<br>sostituzione             |                                       |                                |                                      |                                    |
|                                                                                  |                                    |                                       | Log Quadratura                 | Indietro                             | 1                                  |

o il pulsante Errori Quadratura (nel caso di rendiconto di gestione quadrato parzialmente oppure in errore di quadratura)

|                                                                                                    | Invio Telematico dei Dati Contabili                                                                         |
|----------------------------------------------------------------------------------------------------|----------------------------------------------------------------------------------------------------|
| Responsabile Invio<br>Dati Contabili                                                                                                    | Home / Trasmissione telematica dati contabili Enti Locali / Visualizzazione stato invio dati<br>contabili / |
| Attivazione invio<br>dati contabili                                                                                                    | Utente connesso: ALBERTO.MORAVIA.01                                                                         |
| Modifica dati<br>utente                                                                                                    | Visualizzazione stato invio dati contabili - dettaglio                                                      |
| Modifica password                                                                                                    | Ente Comune Bagnara Calabra Cod. ISTAT 080007 PROVINCIA RC                                                  |
| disabilitazione<br>utente                                                                                                    | Tipologia Rendiconto di gestione Anno Esercizio 2006                                                        |
| Stampa dati di<br>cagistraziona                                                                                                    | Stato Dati<br>Contabili In Errore di Quadratura                                                             |
| □ Invio totale dati                                                                                                    | Data Stato 25/06/2007 16:42:49 Data e Ora Invio 25/06/2007 15:56:23                                         |
| Invio parziale dati                                                                                                    | Protocollo 1<br>EE.LL. 1                                                                                    |
| contabili<br>Visualizzazione                                                                                                    | Protocollo 0 Data prot. CdC 01/06/2005                                                                      |
| stato invio dati                                                                                                    | Numero Data richiesta sostituzione                                                                          |
| 📋 Scarica ricevuta                                                                                                    | Motivo                                                                                                    |
| acquisizione                                                                                                    | SOSTRUZIONE                                                                                                 |
| Visualizzazione<br>quadri contabili                                                                                                    |                                                                                                    |
| C Recupera PIN                                                                                                    |                                                                                                    |
|                                                                                                    |                                                                                                    |
|                                                                                                    | Errori Quadratura Indietro                                                                                  |
|                                                                                                    |                                                                                                    |
|                                                                                                    |                                                                                                    |
|                                                                                                    |                                                                                                    |
|                                                                                                    |                                                                                                    |
|                                                                                                    |                                                                                                    |
| other Designation of the local division of the local division of t |                                                                                                    |

viene prospettato l'elenco di tutti i quadri contenuti nell'invio con le informazioni relative alla quadratura. Selezionando una specifica riga viene mostrato il dettaglio del file di log per lo specifico quadro scelto contenente la tracciatura dei soli controlli bloccanti risultati in errore.

| التعلية المراجعة الم                                                                                                    | Invio Telematico dei Dati Contabili                                                                                                    |  |
|----------------------------------------------------------------------------------------------------|----------------------------------------------------------------------------------------------------|--|
| Responsabile Invio Dati<br>Contabili                                                                                                    | Home / Trasmissione telematica dati contabili Enti Locali / Visualizzazione stato invio dati<br>contabili /                                                                                                    |  |
| <ul> <li>Attivazione invio dati<br/>contabili</li> <li>Modifica dati utente</li> <li>Modifica password</li> </ul>                                                                          | Utente connesso: MARIO.BIANCHI.01                                                                                                    |  |
| <ul> <li>Richiesta<br/>disabilitazione utente</li> </ul>                                                                                                    | Log controlli di quadratura - dettaglio                                                                                                    |  |
| <ul> <li>Stampa dati di registrazione</li> <li>Invio totale dati contabili</li> </ul>                                                                                                    | Identificativo Lancio         1339           Data Inizio Controlli         07/06/2007 12:46:11         Data Fine Controlli         07/06/2007 12:58:39           Ente         Comune Rosarno         Cod. ISTAT         080069                                                                                                    |  |
| <ul> <li>Invio parziale dati<br/>contabili</li> </ul>                                                                                                    | Quadrato Nome Quadro File di Log                                                                                                    |  |
| <ul> <li>Visualizzazione stato<br/>invio dati contabili</li> <li>Scarica ricevuta<br/>avvenuta acquisizione</li> <li>Visualizzazione quadri<br/>contabili</li> <li>Recupera PIN</li> </ul> | \$I       cbcgesentrate.xml       cbcgesentrate.log         \$SI       cbcgesspesa.xml       cbcgesspesa.log         NO       cbcggrspese.xml       cbcggrspese.log         NO       cbcggrspese.xml       cbcggrspese.log         NO       cbcggrspese.xml       cbcggrspese.log         SI       cbcdgrrspese.xml       cbcdgrspese.log         NO       cbcggrspese.xml       cbcdfregione.log         SI       cbcdtregione.xml       cbcdtregione.log         SI       cbcdtregionp.xml       cbcdtregionp.log         SI       cbcqrgfin.xml       cbcqrgfin.log         SI       cbccondef.log       pcspece.log         NO       ecocronomico.xml       ecocconomico.log         NO       ppcentrate.log       ppcentrate.log         NO       ppcentrate.xml       ppcentrate.log         NO       ppcepsec.xml       ccelencorisorse.log         NO       celencorisorse.xml       celencorisorse.log |  |
|                                                                                                    | NU cbcqrgComp.xml CbcqrgComp.log     SI cbcqrgCin.xml cbcqrgCin.log     SI cbccondef.xml cbccondef.log     N0 ecoeconomico.xml ecoeconomico.log     N0 ppcsprese.xml ppcsprese.log     N0 cpapatrimonio.xml cpapatrimonio.log     N0 celencorisorse.log                                                                                                    |  |

| Nome campo                                              | Tipo Campo | Descrizione                                                                                             |
|---------------------------------------------------------|------------|----------------------------------------------------------------------------------------------------|
| Identificativo Lancio                                   | Output     | Indica il progressivo di lancio                                                                         |
| Data Inizio Controlli                                   | Output     | Data e ora di inizio del controllo                                                                      |
| Data Fine Controlli                                     | Output     | Data e ora di fine del controllo                                                                        |
| Ente                                                    | Output     | Denominazione dell'Ente Locale.                                                                         |
| Cod. ISTAT                                              | Output     | Codice Istat dell'Ente Locale.                                                                          |
| Elenco:<br>• Quadrato<br>• Nome Quadro<br>• File di Log | Link       | Riga riportante informazioni relative alla quadratura o meno del singolo quadro.                        |
| Indietro                                                | Pulsante   | Premendo questo pulsante viene<br>ripresentata la maschera di elenco degli<br>invii dei dati contabili. |

I file di log riportano i seguenti campi:

| Nome campo | Tipo Campo | Descrizione                     |
|------------|------------|---------------------------------|
| Istat      | Output     | Codice istat e descrizione ente |

| Data Invio                                | Output | Data e ora di invio                                                              |
|-------------------------------------------|--------|----------------------------------------------------------------------------------|
| Tipologia di Invio                        | Output | Tipologia di invio: Rendiconto di gestione totale o parziale                     |
| Protocollo CdC                            | Output | Numero di Protocollo                                                             |
| Data Protocollo CdC                       | Output | Data Protocollo CdC                                                              |
| Nome File XML                             | Output | Nome del file xml dello specifico log                                            |
| Numero Progressivo<br>Quadratura          | Output | Indica il numero progressivo quadratura: è indicativo del quadro esaminato       |
| Numero Progressivo<br>Controllo           | Output | Indica il numero progressivo controllo all'interno dello specifico quadro        |
| Descrizione<br>Controllo                  | Output | Descrizione del controllo eseguito                                               |
| Aggregazione<br>Controllo                 | Output | Indica se il controllo eseguito è di tipo orizzontale o verticale                |
| Tipo Controllo                            | Output | Controllo di tipo Bloccante                                                      |
| Calcolo                                   | Output | Indica il calcolo eseguito                                                       |
| Elemento non<br>Quadrante                 | Output | Nome dell'elemento non quadrante                                                 |
| Importo squadratura<br>in valore assoluto | Output | Importo squadratura calcolo                                                      |
| Percentuale<br>squadratura                | Output | Percentuale di squadratura del calcolo                                           |
| Elenco addendi del<br>calcolo             | Output | Elenco di tutti gli elementi costituenti il calcolo con il loro specifico valore |

3.11.5 ERRORI FORMALI - DETTAGLIO

Premendo il pulsante Errori Formali dalla maschera seguente

|                                                                              | Invio                      | Telematico dei                           | Dati Contabi                           |                        |                |
|------------------------------------------------------------------------------|----------------------------|------------------------------------------|----------------------------------------|------------------------|----------------|
| Responsabile Invio<br>Dati Contabili                                         | Home / Tras                | missione telematica dat                  | i contabili Enti Locali<br>contabili / | / Visualizzazione st   | ato invio dati |
| Attivazione invio<br>dati contabili     Modifica dati                        | _                          |                                          | Ute                                    | nte connesso: MARIO    | BIANCHI.01     |
| utente                                                                       |                            | Visualizzazione s                        | tato invio dati conta                  | abili - dettaglio      |                |
| <ul> <li>Modifica password</li> <li>Richiesta<br/>disabilitazione</li> </ul> | Ente<br>Tipologia<br>Invio | Comune Rosarno<br>Rendiconto di gestione | Cod. ISTAT<br>Anno Esercizio           | 080069 <b>PROVINCI</b> | A RC           |
| Stampa dati di registrazione                                                 | Stato Dati<br>Contabili    | In Errore Formale                        |                                        |                        |                |
| Invio totale dati<br>contabili                                               | Data Stato<br>Protocollo   | 07/06/2007 12:22:09                      | Data e Ora Invi                        | o 29/05/2007 12:37:59  |                |
| Invio parziale dati<br>contabili                                             | EE.LL.<br>Protocollo       | Data prot. CdC                           |                                        |                        |                |
| <ul> <li>Visualizzazione<br/>stato invio dati<br/>contabili</li> </ul>       | Numero                     | Data richiesta sostituzi                 | one                                    |                        |                |
| Scarica ricevuta<br>avvenuta<br>acquisizione                                 | Motivo<br>sostituzione     |                                          |                                        | 10                     | 1              |
| Visualizzazione<br>quadri contabili                                          |                            |                                          |                                        | 9                      |                |
|                                                                              |                            |                                          |                                        |                        |                |
|                                                                              |                            | Errori Eo                                | rmali Indi                             | atro I                 |                |
|                                                                              |                            | EFFORT PO                                | rmanman                                | aro                    |                |
|                                                                              |                            |                                          |                                        |                        |                |
|                                                                              |                            |                                          |                                        |                        |                |

viene prospettato l'elenco di tutti gli errori formali riscontrati nell'invio dello specifico dato contabile.

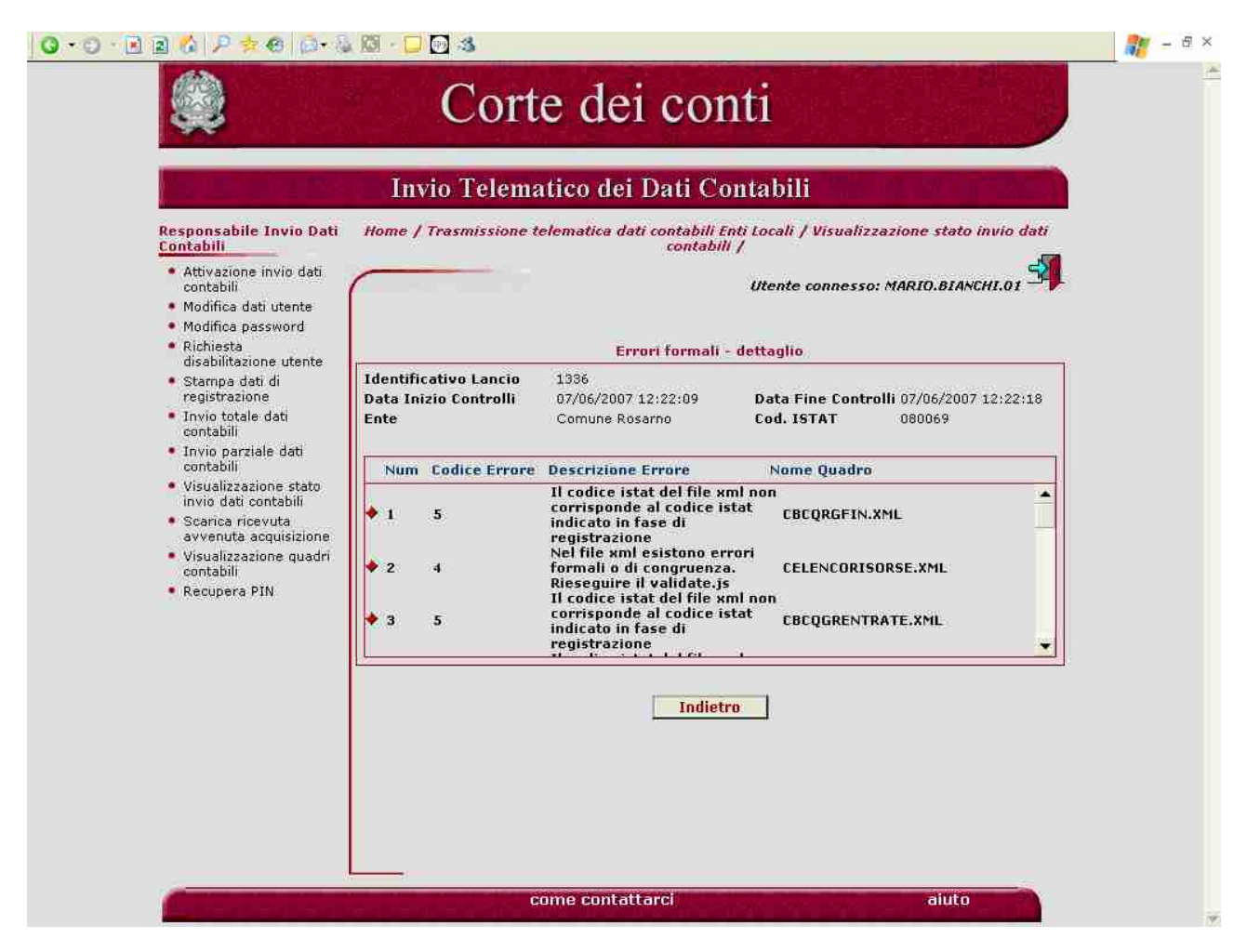

| Nome campo            | Tipo Campo | Descrizione                                                                                             |
|-----------------------|------------|----------------------------------------------------------------------------------------------------|
| Identificativo Lancio | Output     | Indica il progressivo di lancio                                                                         |
| Data Inizio Controlli | Output     | Data e ora di inizio del controllo                                                                      |
| Data Fine Controlli   | Output     | Data e ora di fine del controllo                                                                        |
| Ente                  | Output     | Denominazione dell'Ente Locale.                                                                         |
| Cod. ISTAT            | Output     | Codice Istat dell'Ente Locale.                                                                          |
| Elenco:               | Output     |                                                                                                    |
| • Num                 |            |                                                                                                    |
| Codice                |            |                                                                                                    |
| Errore                |            |                                                                                                    |
| • Descrizione         |            |                                                                                                    |
| Errore                |            |                                                                                                    |
| Nome Quadro           |            |                                                                                                    |
| Indietro              | Pulsante   | Premendo questo pulsante viene<br>ripresentata la maschera di elenco degli<br>invii dei dati contabili. |

#### 3.12 SCARICA RICEVUTA AVVENUTA ACQUISIZIONE

La ricevuta di avvenuta acquisizione è generata dal sistema per ogni rendiconto inviato dall'Ente Locale transitato nello stato di "acquisito" e successivi. La ricevuta è generata sia per l'invio totale che per quelli parziali.

Per la ricerca del dato contabile, opzionalmente, è possibile indicare l'anno relativo all'esercizio di riferimento.

| S.                                                                                                    | Corte dei conti                                                                                                    |  |
|----------------------------------------------------------------------------------------------------|----------------------------------------------------------------------------------------------------|--|
|                                                                                                    | Invio Telematico dei Dati Contabili                                                                                                    |  |
| Responsabile Invio Dati<br>Contabili         • Attivazione invio dati<br>contabili         • Modifica dati utente         • Modifica dati utente         • Modifica password         • Richiesta<br>disabilitazione utente         • Stampa dati di<br>registrazione         • Invio totale dati<br>contabili         • Invio parziale dati<br>contabili         • Visualizzazione stato<br>invio dati contabili         • Scarica ricevuta<br>avvenuta acquisizione         • Visualizzazione quadri<br>contabili         • Recupera PIN | <form><text><text><section-header><section-header><section-header><section-header><form></form></section-header></section-header></section-header></section-header></text></text></form> |  |
|                                                                                                    | come contattarci aiuto                                                                                                    |  |

| Nome campo               | Tipo Campo           | Descrizione                                                                                                    |
|--------------------------|----------------------|----------------------------------------------------------------------------------------------------|
| Esercizio di riferimento | Facoltativo, Input   | Anno relativo all'esercizio di riferimento (selezionabile da elenco)                                                                                                    |
| Codice Istat             | Obbligatorio, Output | Codice ISTAT di appartenenza dell'utente<br>che ha richiesto la funzione. Viene pre-<br>impostato direttamente dal sistema.                                                          |
| Conferma                 | Pulsante             | Premendo questo pulsante, si effettua la<br>ricerca dei dati contabili in base ai criteri<br>scelti. Nel caso di reperimento di almeno<br>un dato contabile, si passa alla pagina di |

|  | visualizzazione | dell'elenco | dei | dati |
|--|-----------------|-------------|-----|------|
|  | contabili.      |             |     |      |

#### 3.12.1 SCARICA RICEVUTA AVVENUTA ACQUISIZIONE - ELENCO

Questa pagina visualizza il risultato della ricerca dei dati contabili inviati dall'Ente Locale, presentando l'elenco delle righe selezionabili per la visualizzazione del dettaglio successivo.

|                                                                                                    | Corte dei conti                                                                                                    | 2 - E × |
|----------------------------------------------------------------------------------------------------|----------------------------------------------------------------------------------------------------|---------|
| Responsabile Invio Dati<br>Contabili         • Attivazione invio dati<br>contabili         • Modifica dati utente         • Modifica password         • Richiesta<br>disabilitazione utente         • Stampa dati di<br>registrazione         • Invio totale dati<br>contabili         • Invio parziale dati<br>contabili         • Scarca ricevuta<br>avvenuta acquisizione         • Visualizzazione stato<br>invio dati contabili         • Visualizzazione quadri<br>contabili         • Recupera PIN | <section-header><section-header><section-header><section-header><section-header><section-header><section-header><section-header><text><text></text></text></section-header></section-header></section-header></section-header></section-header></section-header></section-header></section-header> |         |
|                                                                                                    | come contattarci aiuto                                                                                                    |         |

| Nome campo                                                         | Tipo Campo | Descrizione                                                                                                    |
|--------------------------------------------------------------------|------------|----------------------------------------------------------------------------------------------------|
| Elenco:<br>o Data e Ora Invio<br>o Tipologia<br>o Eser.<br>o Stato | link       | Selezionando la riga che interessa, si attiva<br>la visualizzazione del dettaglio del dato<br>contabile prescelto. Lo stato indicato è<br>quello assegnato al momento al dato<br>contabile. |
| Indietro                                                           | Pulsante   | Premendo questo pulsante, si torna alla precedente pagina di ricerca dati contabili per stato.                                                                                              |

### 3.12.2 SCARICA RICEVUTA AVVENUTA ACQUISIZIONE - DETTAGLIO

Dalla precedente pagina di elenco dei dati contabili per stato, si arriva a questa pagina dove vengono visualizzate le informazioni relative al dettaglio del dato contabile inviato dall'Ente Locale ed acquisito dalla Corte dei conti.

L'utente dell'Ente Locale ha la possibilità di stampare (il sistema genera un documento in formato pdf) la ricevuta di avvenuta acquisizione del dato contabile tramite il tasto "Stampa".

| Attivazione invio dati<br>contabili<br>Modifica dati utente<br>Modifica password | s                       | carica ricevuta avvenuta | Utente conness<br>acquisizione - det | o: MARIO.BIANCHI.01 |
|----------------------------------------------------------------------------------|-------------------------|--------------------------|--------------------------------------|---------------------|
| 🛛 Richiesta                                                                      | Ente                    | Rosarno Comune           | Cod. ISTAT                           | 080069              |
| disabilitazione utente                                                           | Tipologia Invio         | Rendiconto di gestione   | Esercizio                            | 2006                |
| registrazione                                                                    | Stato Dati<br>Contabili | In Errore di Quadratura  |                                      |                     |
| contabili                                                                        | Data Stato              | 07/06/2007 12:58:38      | Data e Ora<br>Invio                  | 07/06/2007 12:44:30 |
| Visualizzazione stato                                                            | Protocollo EE.LL.       | rdtjh                    |                                      |                     |
| acvenua<br>acquisizione<br>Uisualizzazione<br>guadri contabili<br>Recupera PIN   |                         | Stampa                   | Indietro                             |                     |

| Nome campo      | Tipo Campo | Descrizione                                                             |
|-----------------|------------|-------------------------------------------------------------------------|
| Ente            | Output     | Denominazione e tipologia dell'Ente<br>Locale (provincia, comune, ecc). |
| Cod. ISTAT      | Output     | Codice Istat dell'Ente Locale.                                          |
| Tipologia Invio | Output     | Indica la tipologia di dato contabile che l'Ente Locale ha inviato      |
| Esercizio       | Output     | Anno relativo all'esercizio di riferimento del dato contabile inviato   |

| Stato Dati Contabili | Output   | Indica lo stato del dato contabile inviato                                                                                                    |
|----------------------|----------|----------------------------------------------------------------------------------------------------|
| Data/ora Stato       | Output   | Indica la data e l'orario in cui il dato contabile è transitato nello stato.                                                                                                   |
| Data e Ora Invio     | Output   | Indica la data e l'orario in cui il dato<br>contabile è stato inviato al sistema<br>SIRTEL.                                                                                    |
| Protocollo EE.LL.    | Output   | Indica il protocollo assegnato dall'Ente<br>Locale al dato contabile.                                                                                                    |
| Protocollo CdC       | Output   | Indica il protocollo assegnato dalla Corte<br>dei conti al dato contabile. Il protocollo<br>viene assegnato solo per i dati contabili<br>che superino la fase di acquisizione. |
| Data prot. CdC       | Output   | Indica la data in cui il dato contabile è stato protocollato dalla Corte dei conti.                                                                                            |
| Stampa               | Pulsante | Se premuto, il sistema genera un pdf<br>contenente la ricevuta di avvenuta<br>acquisizione. L'utente può quindi decidere<br>di stampare la ricevuta o archiviarla.             |
| Indietro             | Pulsante | Premendo questo pulsante, si torna alla precedente pagina di elenco dei dati contabili.                                                                                        |

#### 3.12.3 STAMPA RICEVUTA AVVENUTA ACQUISIZIONE

La funzione di stampa visualizza una pagina in formato pdf contenente i dati della ricevuta di avvenuta acquisizione; tale ricevuta può essere stampata attraverso l'icona di stampa in alto a sinistra del foglio.

| ine                 | 🖹 Salva una copia 🚔 🤮 🏟 Ricerca 🔯 🕒 Seleziona 📷 🔍 • 🕻 🖬 🗢 122% • 💿 🏪 🥙 🦉 • 📄 🦅 🧰 Adobe' Reader' 7.                                                                                                    |  |
|---------------------|----------------------------------------------------------------------------------------------------|--|
| Pagi                | S.I.R.T.E.L acquisizione dato contabile 05/02/2008                                                                                                    |  |
| Commenti R Allegati | Gentile MARIO BIANCHI<br>Le comunichiamo che il file relativo al dato contabile "Rendiconto di gestione", esercizio di riferimento 2006, per l'ente<br>Rosarno (080069), inviato in data 07/06/2007 12:44:30 con numero protocollo rdtjh e' stato acquisito in data 01/06/2005 con<br>numero protocollo 0.<br>Distinti Saluti<br>Amministrazione del sistema S.I.R.T.E.L. |  |
| 6                   |                                                                                                    |  |
| Fat                 | to 🚱 Area sconosciuta                                                                                                    |  |

## 3.13 VISUALIZZAZIONE QUADRI CONTABILI

Questa funzione permette all'utente dell'Ente Locale di effettuare la ricerca dei dati contabili inviati che abbiano superato positivamente la fase di controllo formale (stato del dato contabile "acquisito"), finalizzata alla visualizzazione dei dettagli dei quadri.

Per la ricerca, occorre specificare obbligatoriamente la tipologia di invio del dato contabile e l'anno relativo all'esercizio di riferimento. Opzionalmente, si può aggiungere come criterio di ricerca il tipo di quadro.

| Q • O • 🖻 🖻 🚳 🔎 🛪 🌚 🗔 • 🖏                                                                                                    | i 🖸 - 🖵 🖸 🤹                                                                                                    | 🥂 – E × |
|----------------------------------------------------------------------------------------------------|----------------------------------------------------------------------------------------------------|---------|
|                                                                                                    | Corte dei conti                                                                                                    | *       |
|                                                                                                    | Invio Telematico dei Dati Contabili                                                                                                    |         |
| Responsabile Invio Dati<br>Contabili         • Attivazione invio dati<br>contabili         • Modifica dati utente         • Modifica password         • Richiesta<br>disabilitazione utente         • Stampa dati di<br>registrazione         • Invio totale dati<br>contabili         • Invio parziale dati<br>contabili         • Visualizzazione stato<br>invio dati contabili         • Visualizzazione quadri<br>contabili         • Recupera PIN | Image: State of the state of the state |         |
|                                                                                                    | * Campi Obbligatori                                                                                                    |         |
|                                                                                                    | come contattarci aiuto                                                                                                    | *       |

| Nome campo               | Tipo Campo           | Descrizione                                                                                                    |
|--------------------------|----------------------|----------------------------------------------------------------------------------------------------|
| Esercizio di riferimento | Obbligatorio, Input  | Anno relativo all'esercizio di riferimento (selezionabile da elenco)                                                                           |
| Codice Istat             | Obbligatorio, Output | Codice ISTAT di appartenenza dell'utente<br>che ha richiesto la funzione. Viene<br>preimpostato direttamente dal sistema.                      |
| Tipologia di Invio       | Obbligatorio, Input  | Tipologia di invio del dato contabile,<br>selezionabile da elenco, tra quelli previsti<br>dal sistema di acquisizione della Corte dei<br>conti |
| Tipologia Quadro         | Facoltativo, Input   | Tipologia di quadro del dato contabile, selezionabile da elenco, tra quelli associati                                                          |

|          |          | alla tipologia di invio prescelta                                                                                                    |
|----------|----------|----------------------------------------------------------------------------------------------------|
| Conferma | Pulsante | Premendo questo pulsante, si effettua la<br>ricerca dei dati contabili in base ai criteri<br>scelti. Nel caso di reperimento di almeno<br>un dato contabile, si passa alla pagina di<br>visualizzazione dell'elenco dei quadri<br>associati ai dati contabili trovati. |

# 3.13.1 VISUALIZZA QUADRI CONTABILI - ELENCO

Questa pagina visualizza il risultato della ricerca dei dati contabili, con il dettaglio dei quadri associati all'invio trovato. Selezionando una delle voci presenti in elenco si apre la finestra del dettaglio del quadro archiviato nel sistema.

|                                                                                                    | Invio Telematico                                                                                                    | o dei Dati C                                                                                   | ontabili                                                                                                    |           |
|----------------------------------------------------------------------------------------------------|----------------------------------------------------------------------------------------------------|------------------------------------------------------------------------------------------------|----------------------------------------------------------------------------------------------------|-----------|
| Responsabile Invio Dati<br>Contabili<br>• Attivazione invio dati<br>contabili<br>• Modifica dati utente<br>• Modifica password<br>• Richiesta<br>disabilitazione utente<br>• Stampa dati di                                           | Home / Trasmissione telemat<br>Vis<br>Esercizio di riferimento: 20<br>Ente: 080069 - Comune di 1<br>Tipo Invio: Rendiconto di g<br>Stato Bendiconto (ultima nu                                                                                                    | ica dati contabili E<br>ualizzazione quad<br>106<br>Sosarno<br>estione<br>otro oli aziona), In | nti Locali / Visualizzazione guadri conta<br>Utente connesso: MARIO.BIANCHI.DI<br>iri contabili - elenco                                                                                                    | 6m /<br>A |
| registrazione  Invio totale dati                                                                                                    | Data e ora Invio                                                                                                    | Mod. Quadrato                                                                                  | Tipologia Quadro                                                                                                    |           |
| <ul> <li>Invio parziałe dati<br/>contabili</li> <li>Visualizzazione stato<br/>invio dati contabili</li> <li>Scarica ricevuta<br/>avvenuta acquisizione</li> <li>Visualizzazione quadri<br/>contabili</li> <li>Recupera PIN</li> </ul> | <ul> <li>07/06/2007 12:44:30</li> <li>07/06/2007 12:44:30</li> <li>07/06/2007 12:44:30</li> <li>07/06/2007 12:44:30</li> <li>07/06/2007 12:44:30</li> <li>07/06/2007 12:44:30</li> <li>07/06/2007 12:44:30</li> <li>07/06/2007 12:44:30</li> <li>07/06/2007 12:44:30</li> <li>(T) Modalità Invio Totale<br/>(P) Modalità Invio Parziale</li> </ul> | T NO<br>T SI<br>T SI<br>T NO<br>T NO<br>T NO<br>T NO<br>T NO                                   | Quadro Krassuntovo dena Gestione<br>Competenza<br>Quadro Riassuntivo della Gestione<br>Finanziaria<br>Quadro Parametri Deficitari<br>Conto Economico<br>Prospetto di Conciliazione (Entrate)<br>Prospetto di Conciliazione (Uscite)<br>Conto del Patrimonio<br>Gestione delle Risorse | •         |

| Nome campo                                                  | Tipo Campo | Descrizione                                                                                                    |
|-------------------------------------------------------------|------------|----------------------------------------------------------------------------------------------------|
| Elenco:<br>• Data e Ora Invio<br>• Mod. Invio<br>• Ouadrato | link       | Selezionando la riga che interessa, si attiva<br>la visualizzazione del dettaglio del quadro<br>relativo al dato contabile inviato dall'Ente<br>Locale ed acquisito dal sistema.                                                          |
| ∼<br>○ Tipologia Quadro                                     |            | Mod.Invio indica se il quadro è pervenuto<br>da un invio totale oppure da un invio<br>parziale                                                                                                    |
|                                                             |            | Quadrato, colonna presente solo nel caso<br>in cui i dati contabili siano stati sottoposti<br>ai controlli contabili, indica se lo specifico<br>quadro al quale si riferisce risulta quadrato<br>o meno. Tale informazione non è presente |

|          |          | nel caso in cui sia stata richiesta la<br>sostituzione per il rendiconto da<br>visualizzare                        |
|----------|----------|----------------------------------------------------------------------------------------------------|
| Indietro | Pulsante | Premendo questo pulsante, si torna alla<br>precedente pagina di richiesta di ricerca<br>dati contabili per quadro. |

### 3.13.2 VISUALIZZAZIONE QUADRI CONTABILI – DETTAGLIO

Questa pagina visualizza il dettaglio del quadro (nel caso raffigurato, la "gestione delle entrate") relativo alla selezione dall'elenco della pagina precedente.

Il quadro risulta correttamente acquisito dal sistema della Corte dei conti, dopo il primo controllo di validità formale dei dati.

|                                                                                | CON    | to del Bilanci<br>Per comuni | 10                                    |                                       |                                   |                    |
|--------------------------------------------------------------------------------|--------|------------------------------|---------------------------------------|---------------------------------------|-----------------------------------|--------------------|
| SERCIZIO: 2004 ENTE: COMUNE                                                    | DI VE  | NEZIA                        |                                       | SIGLA PRO                             | OVINCIA: VE                       |                    |
| ODICE ISTAT: 027042 DELIBERA DI AP                                             | PROV   | AZIONE: Nº /                 |                                       | NUMERO                                | DI ABITANTI: 270.7                | 58                 |
| ARTITA IVA: 00339370272 DEL: 01/01/2004                                        |        |                              |                                       | SUPERFIC                              | IE (kmq): 41,317,00               |                    |
|                                                                                | COTT   |                              | TE                                    |                                       |                                   |                    |
|                                                                                | 36.511 | Residui conservati a         | IF.                                   | Conto del tesoriere                   | Determinazione dei<br>residui     | Accet              |
|                                                                                |        | definitivi di bilancio       | 8                                     | Riscossioni                           | Residui da riportare              | 102-01             |
| DESCRIZIONE<br>(ron i dati della classificazione: Codice - Risorsa - Canitolo) | RS     | Residui (A)                  | N° di riferimento<br>allo svolgimento | Residui (B)                           | Residui (C=D-B)                   | Resi               |
|                                                                                | CP     | Competenza (F)               | ÷.                                    | Competenza (G)                        | Competenza (H)                    | Com<br>(I=         |
|                                                                                | Ť      | Totale (M)                   |                                       | Totale (N)                            | Residui al 31<br>dicembre (O≃C+H) | Accerta<br>dicembr |
| ITOLO I - ENTRATE TRIBUTARIE                                                   |        |                              |                                       |                                       |                                   |                    |
| CATEGORIA 1 · IMPOSTE                                                          |        |                              |                                       |                                       | Ĩ                                 |                    |
| RISORSA 10 - IMPOSTE SOPPRESSE                                                 | RS     | 8,00                         | 1                                     | 0,00                                  | 0,00                              |                    |
|                                                                                | GP     | 0,00                         | ]                                     | 0,00                                  | 0,00                              |                    |
|                                                                                | ٦.     | 0,00                         | ]                                     | 0,00                                  | 0,00                              |                    |
| RISORSA 20 - IMPOSTA COMUNALE SUGLI IMMOBILI                                   | RS     | 4,453,580,88                 | 1                                     | 4,453,580,88                          | 0,00                              | - i i i            |
|                                                                                | GP     | 64.000.000,00                |                                       | 63.825.256,11                         | 304,188,57                        | 64                 |
|                                                                                | T      | 68,453,580,88                |                                       | 68,278,836,99                         | 304,188,57                        | 68                 |
| RISORSA 25 - IMPOSTA COMUNALE IMPRESE, ARTI E<br>PROFESSIONI                   | RS     | 37.036,65                    | 1                                     | 37,036,65                             | 0,00                              |                    |
|                                                                                | CP     | 0,00                         |                                       | 0,00                                  | 0,00                              |                    |
|                                                                                | T      | 37.036,65                    |                                       | 37,036,65                             | 0,00                              |                    |
| RISORSA 30 - ADDIZIONALE ENEL                                                  | RS     | 220,711,85                   | 4                                     | 220,711,85                            | 0,00                              |                    |
|                                                                                | CP     | 2.600,000,00                 |                                       | 2,865,404,40                          | 106.187,56                        | 2                  |
|                                                                                | m      | ·                            |                                       | · · · · · · · · · · · · · · · · · · · | 2                                 | 3                  |

### 3.14 RECUPERA PIN

Questa pagina viene presentata agli utenti degli EE.LL. con profilo di Responsabile Invio Dati Contabili (RIDC) che hanno smarrito o dimenticato il pin per l'invio telematico dei dati contabili.

L'utente RIDC dell'Ente Locale deve impostare obbligatoriamente delle informazioni già indicate in fase di registrazione. Sarà il sistema a verificare che quanto indicato corrisponda a quanto presente negli archivi della Corte dei conti. Solo dopo la verifica il sistema provvederà a generare un nuovo codice pin e ad inviarlo nuovamente tramite email all'utente dell'Ente Locale.

Per motivi di sicurezza, la funzione "Recupera Pin" non è utilizzabile se l'utente ha già richiesto il recupero della password. In questo caso l'utente dell'Ente Locale deve:

- contattare la Corte dei conti per segnalare l'inconveniente; la Corte dei conti provvederà alla disabilitazione dell'utenza;
- eseguire una nuova registrazione.

|                                                                                                    | Invio Telematico del Dati Contabili                                                                                |  |
|----------------------------------------------------------------------------------------------------|----------------------------------------------------------------------------------------------------|--|
| Responsabile Invio Dati<br>Contabili                                                                                                    | Home / Trasmissione telematica dati contabili Enti Locali / Recupera PIN /                                         |  |
| contabili<br>Modifica password<br>Richiesta<br>disabilitazione utente<br>Stampa dati di<br>registrazione<br>Invio tatale dati<br>contabili<br>Invio parziale dati<br>contabili<br>Visualizzazione stato<br>invio dati contabili<br>Scarica ricevuta<br>avvenuta acquisizione<br>Visualizzazione quadri<br>contabili<br>Recupera PIN | Recupera PIN         Codice ISTAT*         Password*         Email*         Email Certificata             Conferma |  |
|                                                                                                    |                                                                                                    |  |

| Nome campo | Tipo Campo          | Descrizione                               |
|------------|---------------------|-------------------------------------------|
| Cod. ISTAT | Obbligatorio, Input | Codice Istat dell'Ente Locale. Il sistema |
|            |                     | verifica che l'indirizzo fornito coincida |

|                    |                     | con quello indicato in fase di registrazione.                                                                                                    |
|--------------------|---------------------|----------------------------------------------------------------------------------------------------|
| Password           | Obbligatorio, Input | Indica la password dell'utente dell'Ente<br>Locale per l'accesso ai servizi dell'area<br>riservata. Il sistema verifica che la<br>password coincida con quella inviata<br>tramite email all'utente. |
| E-Mail             | Obbligatorio, Input | Indirizzo di posta elettronica dell'utente<br>dell'Ente Locale. Il sistema verifica che<br>l'indirizzo fornito coincida con quello<br>indicato in fase di registrazione.                            |
| E-Mail Certificata | Facoltativo, Input  | Indirizzo di posta elettronica certificata<br>dell'utente dell'Ente Locale. Il sistema<br>verifica che l'indirizzo fornito coincida<br>con quello indicato in fase di registrazione.                |
| Conferma           | Pulsante            | Se premuto, il sistema esegue le verifiche<br>dei dati immessi dall'utente e se i dati sono<br>corretti il sistema genera un nuovo pin.                                                             |
| Indietro           | Pulsante            | Se premuto, il sistema ritorna alla home<br>page dei servizi dell'area riservata.                                                                                                    |

# 3.14.1 RECUPERA PIN - (RIEPILOGO)

Questa pagina viene presentata dal sistema dopo che l'utente dell'Ente Locale ha confermato la richiesta di recupero del pin e dopo che il sistema ha verificato la corrispondenza tra i dati indicati dall'utente e quelli inseriti in fase di registrazione e già presenti sulla base dati dell'applicazione. Il sistema invierà all'utente dell'Ente Locale una comunicazione e-mail contenente il nuovo codice pin.

|                                                                                                    | Invio Telematico dei Dati Contabili                                                                                          |
|----------------------------------------------------------------------------------------------------|----------------------------------------------------------------------------------------------------|
| Responsabile Invio Dati<br>Contabili<br>• Attivazione invio dati<br>contabili<br>• Modifica dati utente                                                                                                    | Home / Trasmissione telematica dati contabili Enti Locali / Recupera PIN /<br>Utente connesso: MARIO.BIANCHI.01              |
| <ul> <li>Modifica password</li> <li>Richiesta<br/>disabilitazione utente</li> <li>Stampa dati di<br/>registrazione</li> <li>Invio totale dati<br/>contabili</li> <li>Invio parziale dati<br/>contabili</li> <li>Visualizzazione stato<br/>invio dati contabili</li> <li>Scarica ricevuta<br/>avvenuta acquisizione</li> <li>Visualizzazione quadri<br/>contabili</li> <li>Recupera PIN</li> </ul> | E <sup>r</sup> stata inviata una email con il nuovo codice PIN generato<br>all'indirizzo x.sccococx@gmail.com         Chiudi |

| Nome campo | Tipo Campo | Descrizione                              |
|------------|------------|------------------------------------------|
| Indietro   | Pulsante   | Se premuto, il sistema ritorna alla home |
|            |            | page dei servizi dell'area riservata.    |
# 4 APPENDICE

#### 4.1 **RENDICONTO DI GESTIONE: INVIO TOTALE E PARZIALE**

A partire dal rendiconto di gestione relativo all'anno 2005 è previsto l'invio telematico di 15 quadri contabili corrispondenti a 15 modelli xml. Utilizzando le apposite funzionalità del Portale, deve essere inviato telematicamente **un unico file compresso in formato "zip",** contenente tutti i 15 modelli xml che costituiscono il rendiconto di gestione completo. Tale invio di dati contabili viene definito "**invio totale**".

Qualora il sistema, durante l'elaborazione dei controlli di quadratura sui 15 quadri xml, verifichi la correttezza contabile dei 5 quadri:

- Gestione delle Entrate
- Gestione delle Spese
- Quadro dei Risultati Differenziali
- Quadro Riassuntivo della Gestione Finanziaria
- Gestione delle risorse

e riscontri allo stesso tempo degli errori contabili in alcuni od in tutti i 10 quadri:

- Quadro generale riassuntivo delle entrate
- Quadro generale riassuntivo delle spese
- Funzioni Delegate dalla Regione
- Contributi e Trasferimenti Organismi Comunitari ed Internazionali
- Quadro Riassuntivo della Gestione Competenza
- Quadro dei Parametri Deficitari
- Conto Economico
- Prospetto di Conciliazione Entrate
- Prospetto di Conciliazione Uscite
- Conto del Patrimonio

viene comunicato all'Ente il verificarsi delle squadrature e si richiede un invio telematico identificato come "**invio parziale**". Anche in questo caso, utilizzando le apposite funzionalità del Portale, deve essere inviato telematicamente **un unico file compresso in formato "zip"**, contenente questa volta solo i 10 modelli xml.

Di seguito sono elencati i quadri previsti per l'invio totale e per l'invio parziale dei dati contabili, distinti in base alla specifica tipologia di Ente.

#### 4.1.1 Invio totale - Quadri previsti per le Province

I quadri previsti nell'**invio totale** dei dati contabili per la tipologia di Ente "Provincia" sono i seguenti 15 files:

- 1. Gestione delle Entrate ("cbpgesentrate.xml")
- 2. Gestione delle Spese ("cbpgesspesa.xml")
- 3. Quadro generale riassuntivo delle entrate ("cbpqgrentrate.xml")
- 4. Quadro generale riassuntivo delle spese ("cbpqgrspese.xml")
- 5. Quadro dei Risultati Differenziali ("cbpqgrrisdiff.xml")
- 6. Funzioni Delegate dalla Regione ("cbpfdlregione.xml")
- 7. Contributi e Trasferimenti Organismi Comunitari ed Internazionali ("cbpuctcomint.xml")
- 8. Quadro Riassuntivo della Gestione Competenza ("cbpqrgcomp.xml")
- 9. Quadro Riassuntivo della Gestione Finanziaria ("cbpqrgfin.xml")
- 10. Quadro dei Parametri Deficitari ("cbpcondef.xml")
- 11. Conto Economico ("ecoeconomico.xml")
- 12. Prospetto di Conciliazione Entrate ("ppcentrate.xml")
- 13. Prospetto di Conciliazione Uscite ("ppcspese.xml")
- 14. Conto del Patrimonio ("cpapatrimonio.xml")
- 15. Gestione delle risorse ("pelencorisorse")

#### 4.1.2 Invio totale - Quadri previsti per i Comuni

I quadri previsti nell'invio totale dei dati contabili per la tipologia di Ente "Comune" sono i seguenti 15 files:

- 1. Gestione delle Entrate ("cbcgesentrate.xml")
- 2. Gestione delle Spese ("cbcgesspesa.xml")
- 3. Quadro generale riassuntivo delle entrate ("cbcqgrentrate.xml")
- 4. Quadro generale riassuntivo delle spese ("cbcqgrspese.xml")
- 5. Quadro dei Risultati Differenziali ("cbcqgrrisdiff.xml")
- 6. Funzioni Delegate dalla Regione ("cbcfdlregione.xml")
- 7. Contributi e Trasferimenti Organismi Comunitari ed Internazionali ("cbcuctcomint.xml")
- 8. Quadro Riassuntivo della Gestione Competenza ("cbcqrgcomp.xml")
- 9. Quadro Riassuntivo della Gestione Finanziaria ("cbcqrgfin.xml")
- 10. Quadro dei Parametri Deficitari ("cbccondef.xml")
- 11. Conto Economico ("ecoeconomico.xml")
- 12. Prospetto di Conciliazione Entrate ("ppcentrate.xml")
- 13. Prospetto di Conciliazione Uscite ("ppcspese.xml")
- 14. Conto del Patrimonio ("cpapatrimonio.xml")
- 15. Gestione delle risorse ("celencorisorse")

### 4.1.3 INVIO PARZIALE - QUADRI PREVISTI PER LE PROVINCE

I quadri previsti nell'**invio parziale** dei dati contabili per la tipologia di Ente "Provincia" sono i seguenti 10 files:

- 1. Quadro generale riassuntivo delle entrate ("cbpqgrentrate.xml")
- 2. Quadro generale riassuntivo delle spese ("cbpqgrspese.xml")
- 3. Funzioni Delegate dalla Regione ("cbpfdlregione.xml")
- 4. Contributi e Trasferimenti Organismi Comunitari ed Internazionali ("cbpuctcomint.xml")
- 5. Quadro Riassuntivo della Gestione Competenza ("cbpqrgcomp.xml")
- 6. Quadro dei Parametri Deficitari ("cbpcondef.xml")
- 7. Conto Economico ("ecoeconomico.xml")
- 8. Prospetto di Conciliazione Entrate ("ppcentrate.xml")
- 9. Prospetto di Conciliazione Uscite ("ppcspese.xml")
- 10. Conto del Patrimonio ("cpapatrimonio.xml")

## 4.1.4 INVIO PARZIALE - QUADRI PREVISTI I COMUNI

I quadri previsti nell'**invio parziale** dei dati contabili per la tipologia di Ente "Comune" sono i seguenti 10 files:

- 1. Quadro generale riassuntivo delle entrate ("cbcqgrentrate.xml")
- 2. Quadro generale riassuntivo delle spese ("cbcqgrspese.xml")
- 3. Funzioni Delegate dalla Regione ("cbcfdlregione.xml")
- 4. Contributi e Trasferimenti Organismi Comunitari ed Internazionali ("cbcuctcomint.xml")
- 5. Quadro Riassuntivo della Gestione Competenza ("cbcqrgcomp.xml")
- 6. Quadro dei Parametri Deficitari ("cbccondef.xml")
- 7. Conto Economico ("ecoeconomico.xml")
- 8. Prospetto di Conciliazione Entrate ("ppcentrate.xml")
- 9. Prospetto di Conciliazione Uscite ("ppcspese.xml")
- 10. Conto del Patrimonio ("cpapatrimonio.xml")